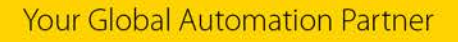

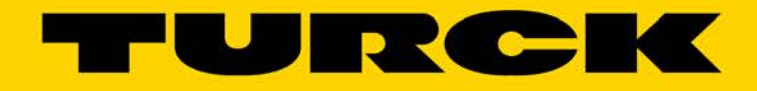

# TBEN-LH-8IOL EtherNet/IP<sup>™</sup> Configuration Guide

— This page intentionally left blank —

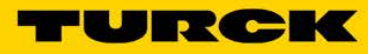

| 1                                                  | General Information                                                                                                    | 5                               |
|----------------------------------------------------|----------------------------------------------------------------------------------------------------|---------------------------------|
| 1.1                                                | About these instructions                                                                                                    | 5                               |
| 1.2                                                | Explanation of symbols used                                                                                                    | 5                               |
| 1.2.1                                              | Warnings                                                                                                    | 5                               |
| 1.3                                                | Contents                                                                                                    | 6                               |
| 1.4                                                | Feedback about these instructions                                                                                                    | 6                               |
| 1.5                                                | Technical support                                                                                                    | 6                               |
| 2                                                  | Getting Started                                                                                                    | 7                               |
| 2.1                                                | About this document                                                                                                    | 7                               |
| 2.2                                                | Factory default IP address                                                                                                    | 7                               |
| 2.3                                                | Address switches                                                                                                    | 8                               |
| 2.3.1<br>2.3.2<br>2.3.3<br>2.3.4<br>2.3.5<br>2.3.6 | Static rotary mode<br>BOOTP mode (300) and DHCP mode (400)<br>PGM mode (500)<br>PGM-DHCP mode (600)<br>Factory Reset mode (900)<br>Restore IP Address (000) | 8<br>8<br>9<br>9<br>9<br>9<br>9 |
| 2.4                                                | TURCK Service Tool (TST)                                                                                                    | 10                              |
| 2.4.1<br>2.4.2<br>2.4.3                            | Search (F5)<br>DHCP (F6)<br>Set IP address using Web server                                                                                                 | 11<br>11<br>13                  |
| 2.5                                                | BOOTP/DHCP utility                                                                                                    | 14                              |
| 3                                                  | TBEN-LH-8IOL Controls Reference                                                                                                    | 17                              |
| 3.1                                                | Device Overview                                                                                                    | 17                              |
| 3.1.1<br>3.1.2<br>3.1.3<br>3.1.4<br>3.1.5          | Dimensions and connector assignment<br>Power connector pin assignment<br>IO connector pin assignment<br>Power supply<br>LEDs                                | 17<br>17<br>17<br>18<br>19      |
| 3.2                                                | IO data map                                                                                                    | 21                              |
| 3.2.1<br>3.2.2<br>3.2.3                            | General overview<br>Input data map<br>Output data map overview                                                                                              | 21<br>22<br>24                  |
| 3.3                                                | Application Requirements                                                                                                    | 27                              |
| 3.4                                                | IO-Link Port Setup                                                                                                    | 28                              |
| 3.4.1<br>3.4.2<br>3.4.3<br>3.4.4<br>3.4.5          | Open Web Server<br>Administrator access<br>Basic Parameter Setup<br>IOL Master Default Setup<br>VAUX Control                                                | 28<br>29<br>29<br>30<br>31      |
| 4                                                  | Configure TBEN-LH-8IOL with Rockwell PLC                                                                                                    | 33                              |
| 4.1                                                | TBEN-LH-8IOL Configuration using EDS files                                                                                                    | 33                              |
| 4.1.1<br>4.1.2                                     | Install EDS file<br>Create a new module                                                                                                    | 33<br>34                        |

| 4.1.3    | Configure TBEN-LH-8IOL using default connection         | 35        |
|----------|---------------------------------------------------------|-----------|
| 4.1.4    | Configure TBEN-LH-8IOL_QC_ON Connection                 | 36        |
| 4.1.5    | Configure TBEN-LH-8IOL_QC_OFF Connection                | 38        |
| 4.2      | TBEN-LH-8IOL configuration using generic device profile | 39        |
| 4.2.1    | Generic device configuration                            | 39        |
| 4.2.2    | Generic device and QC_ON configuration                  | 40        |
| 4.2.3    | Generic device and QC_OFF configuration                 | 40        |
| <b>5</b> | TBEN-LH-8IOL Configuration with OMRON PLC               | <b>41</b> |
| 5.1      | Get ready environment                                   | 41        |
| 5.1.1    | Register EDS file                                       | 41        |
| 5.1.2    | Add device to the project                               | 42        |
| 5.1.3    | Register tag sets                                       | 43        |
| 5.1.4    | The device connection types                             | 43        |
| 5.2      | Configure TBEN-LH-8IOL                                  | 44        |
| 5.2.1    | Configure TBEN-LH-8IOL using default connection         | 44        |
| 5.2.2    | Configure TBEN-LH-8IOL using QC-ON connection           | 45        |
| 5.2.3    | Configure TBEN-LH-8IOL using QC-OFF connection          | 46        |
| 6        | Resources                                               | 47        |
| 6.1.1    | IO-Link master user manuals, data sheets, IODDs         | 47        |
| 6.1.2    | IO-Link slave devices                                   | 47        |
| 6.1.3    | FLC controller                                          | 47        |

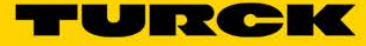

# **1** General Information

# 1.1 About these instructions

The following configuration guide describes the setup, functions, and use of the TBEN-LH-8IOL station. It helps you to plan, design, and implement the system for its intended purpose.

**Note**\*: Please read this manual carefully before using the system. This will prevent the risk of personal injury or damage to property or equipment. Keep this manual safe during the service life of the system. If the system is passed on, be sure to transfer this manual to the new owner as well.

# 1.2 Explanation of symbols used

### 1.2.1 Warnings

Action-related warnings are placed next to potentially dangerous work steps and are marked by graphic symbols. Each warning is initiated by a warning sign and a signal word that expresses the gravity of the danger. The warnings have absolutely to be observed:

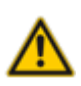

# DANGER!

DANGER indicates an immediately dangerous situation, with high risk, the death or severe injury, if not avoided.

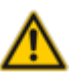

# WARNING!

WARNING indicates a potentially dangerous situation with medium risk, the death or severe injury, if not avoided.

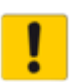

### ATTENTION!

ATTENTION indicates a situation that may lead to property damage, if it is not avoid-ed.

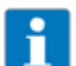

# NOTE

In NOTES you find tips, recommendations and important information. The notes facilitate work, provide more information on specific actions and help to avoid overtime by not following the correct procedure.

> CALL TO ACTION

This symbol identifies steps that the user has to perform.

→ RESULTS OF ACTION

This symbol identifies relevant results of steps

Italic Text in Italic is associated with the function of the third party software or application (E.g. *Controller Organizer*)

# 1.3 Contents

The complementary documentation and files:

- TBEN-LH-8IOL Data sheet
- TBEN-L...-8IOL, IO-Link Master Module
- IO-Link Devices Commissioning
- TBEN-LH-8IOL\_R2.7.EDS file

The Rockwell PLC demo:

- 1756-L72 controller v30
- 1756-EN2TR Ethernet Bridge
- Studio5000 Logic Designer V30

The Omron PLC demo:

- CJ1M controller v2.0
- CJ1W-EIP21 EtherNet/IP communication adapter v1.01
- Network Configurator 3.21

# 1.4 Feedback about these instructions

We make every effort to ensure that these instructions are as informative and as clear as possible. If you have any suggestions for improving the design or if some information is missing in the document, please send your suggestions to <u>techdoc@turck.com</u>.

# 1.5 Technical support

For additional support, email inquiries to <a href="mailto:appsupport@turck.com">appsupport@turck.com</a>, or call Application Support at 763-553-7300, Monday-Friday 8AM-5PM CST.

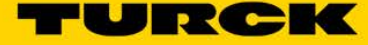

# 2 Getting Started

# 2.1 About this document

The configuration guide provides information about configuration of the TBEN-LH-8IOL including:

- Address switches
- IP address assignment
- Configuration options with Rockwell and Omron PLCs

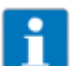

# NOTE

The device data sheet and technical information is available for download at www.turck.us.

# 2.2 Factory default IP address

The TBEN-LH-8IOL device is shipped with address switches set to 600 (PGM-DHCP). It is factory default position of the rotary switches which is associated with the IP address:

IP Address: 192.168.0.254 Subnet mask: 255.255.252.0 Gateway: 0.0.0.0

The device has limited functionality in this state:

- DHCP client is active and running; use any service to assign IP address
- Web server is active
- Some other services are active
- ARGEE PLC is running

The device responds to the PING command as follows:

| Administrator: Command Prompt                                                                                                    | X |
|----------------------------------------------------------------------------------------------------|---|
| C:\Users\bbegic>Ping 192.168.0.254                                                                                                    | - |
| Pinging 192.168.0.254 with 32 bytes of data:<br>Reply from 192.168.0.254: bytes=32 time=1ms TTL=128                                                                | = |
| Reply from 192.168.0.254: bytes:32 time=1ms TTL=128<br>Reply from 192.168.0.254: bytes:32 time=1ms TTL=128<br>Penlu: From 192.168.0.254: bytes:32 time=1ms TTL=128 |   |
| Ping statistics for 192.168.0.254:                                                                                                    |   |
| Packets: Sent = 4, Received = 4, Lost = 0 (0% loss),<br>Approximate round trip times in milli-seconds:                                                             |   |
| MINIMUM - TWS, MAXIMUM - TWS, HOPTAGE - TWS                                                                                                    |   |

Figure 2.1 - Ping

The first step in the device configuration is to assign an operational IP address.

The device DHCP client is running and waiting for an IP address assignment. When IP address is acquired, the DHCP becomes disabled.

# 2.3 Address switches

The device has 3 rotary address switches. The position of the switches (Figure 2.2) determines mode of operation of the device. The *Table 2.1* provides a description of the device action when switches are set to a specific position and the device is powered up.

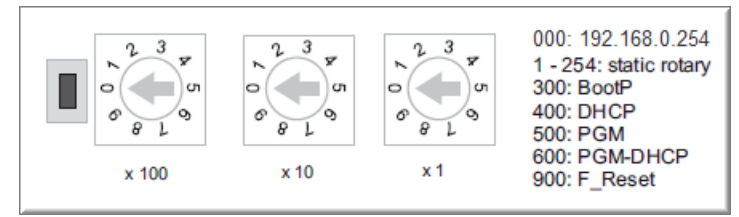

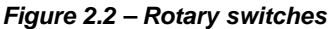

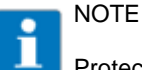

# Protective cover opened - Protection class IP65/IP67/IP69K not warranted

- Screw the protective cover over the rotary coding-switches firmly
- Check if seal of the protective cover is correctly placed

| Switch position | Mode               | Description                                                                                                    |
|-----------------|--------------------|----------------------------------------------------------------------------------------------------|
| 000             | Restore            | IP address is restored to 192.168.0.254                                                                                    |
| 001,,254        | Static rotary mode | Sets the last octet of IP address in range [1254].                                                                         |
| 300             | BOOTP              | BOOTP client is active and requesting an IP address                                                                        |
| 400             | DHCP               | DHCP client is active and requesting an IP address                                                                         |
| 500             | PGM                | Device comes up with the last IP address saved in EEPROM. IP address is programmable.                                      |
| 600             | PGM-DHCP           | DHCP client is active and requesting an IP address.<br>When IP address is acquired, the device transitions to<br>PGM mode. |
| 900             | Factory Reset      | Device is reset to the factory default setup.                                                                              |

Table 2.1: Address Modes

### 2.3.1 Static rotary mode

Sets the last octet of the IP address in the range [xxx = 1,..., 254] e.g. 192.168.0.xxx, 10.10.10.xxx.

# 2.3.2 BOOTP mode (300) and DHCP mode (400)

The device BOOTP or DHCP client is active, requesting an IP address assignment. From any switch position:

- > Turn OFF device power and set switches to 300 or 400
- Start BOOTP / DHCP server
- > Turn ON device power and assign IP address
- > Wait for the acknowledgement from the server
- > Set rotary switches to either the last octet of the IP address or to 500 (PGM)
- > Cycle power

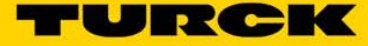

### 2.3.3 PGM mode (500)

The last known IP address, subnet mask and gateway address are saved in the EEPROM when rotary switches are set to 500. The IP address is programmable and may be programmed using TURCK Service Tool or Web server. The procedure:

- > Assign an IP address using either static rotary mode, or BOOTP/DHCP server
- > When IP address is acquired, change rotary switches position to 500
- > Cycle the power of the device

#### 2.3.4 **PGM-DHCP** mode (600)

When out-of-box device is powered for the first time, while switches are set to 600, the device DHCP client is active and waiting for an IP address assignment. Use any DHCP server to assign the IP address. When IP address is acquired, the device disables its DHCP. The device saves permanently assigned IP address and transitions to the PGM mode.

#### 2.3.5 Factory Reset mode (900)

The factory reset mode resets the device back to the factory default setup and deletes all custom data in the device's internal flash. The procedure:

- Set address switches to 900
- Power-up device and wait 10sec
- > Set switches to either static rotary mode or 300/400/500/600
- Cycle power

#### 2.3.6 Restore IP Address (000)

Set rotary switches to 000 to restore IP address to 192.168.0.254. The device preserves custom data/setup while restoring IP address.

From any switch position:

- Set the address switches to the position 000
- Power-up device and wait 10sec
- Set switches to either static rotary mode or 300/400/500/600
- > Cycle power
- > Depending on the position of the rotary switches, the device comes up as previously described.

# 2.4 TURCK Service Tool (TST)

The TURCK Service Tool can be downloaded from the TURCK Web site at:

- > Enter "TURCK Service Tool" in the search field
- Download and install the tool

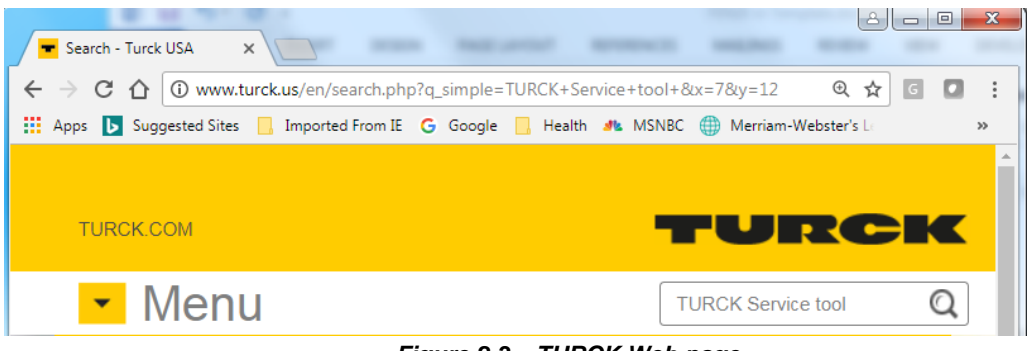

Figure 2.3 – TURCK Web page

The tool has a set of action buttons in the tool bar:

| Turck   | Ser  | vice Tool, Vers. 3 | 3.1.0 |                      |         |          | AND MARCH   | -               |         |                            |            |
|---------|------|--------------------|-------|----------------------|---------|----------|-------------|-----------------|---------|----------------------------|------------|
| Yo      | ur ( | Global Autom       | ation | Partner              |         |          |             |                 |         | TUR                        | ск         |
| Q       | )    | Ø                  | T     | \$<br>\$             | •       | Ū        | , EN ,      |                 | X       |                            |            |
| Search  | (F5) | Change (F2)        | Wink  | (F3) Actions         | (F4) C  | lipboard | Language    | Expert view OFF | Close   |                            |            |
| No.     | ~    | MAC address        | N     | IP address           | Netm    | Gatew    | Mode        | Device          | Version | Adapter                    | Protocol   |
| - 1     | 00:0 | )7:46:82:56:07     |       | <u>192.168.0.254</u> | 0.0.0.0 | 0.0.0.0  | PGM_DHCP, A | TBEN-LH-8IOL    | 3.1.8.0 | 192.168.0.47, 192.168.1.48 | DCP, Turck |
| Found 1 | Dev  | ice.               |       |                      |         |          |             |                 | 1       | 1                          |            |

Figure 2.4 – Service Tool

The tool has following features:

- Scanning for existing devices (F5). All modules are found through use of the protocols DCP (PROFINET Standard) and IBTP (TURCK Service Protocol). With the IBTP protocol extended information such as FW version and operating mode improved scanning are read out of TURCK devices and displayed.
- Setting an IP address (F2)
- Locate device using Wink function (F3)
- Actions menu that resets the device to the factory default or reset network (F4)
- Supports the configuration of PROFINET modules, assigning the PROFINET name
- Clipboard used for Copy: all, IP address or MAC address
- Expert view, when enabled, provides additional functions like DHCP Server, ARGEE and BEEP features by TURCK multiprotocol device
- DHCP server
- ARGEE status
- BEEP status

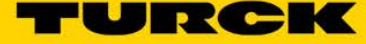

Frequently used functions of the tool are:

- Search (F5)
- Change (F2)
- DHCP (F6)
- Action (F4)

#### 2.4.1 Search (F5)

The *Search* function is used to identify TURCK multiprotocol device on the continuous physical network segment including layer 2 of the OSI model switches. The IP address 192.168.0.254 appears when the device is in the PGM-DHCP mode and DHCP client is active. The IP address transitions to 0.0.0.0 when DCHP server is started. The device mode is provided (position of the rotary switches), composite firmware revision, ARGEE loaded program is running, and BEEP status of the device if enabled.

| Turo   | k Service Tool, Vers. 3 | .1.0             |               |         |             |                      |           |              |                |               |             |
|--------|-------------------------|------------------|---------------|---------|-------------|----------------------|-----------|--------------|----------------|---------------|-------------|
| Y      | our Global Autom        | ation Partner    |               |         |             |                      |           |              | TL             | JRC           | ×           |
| Search | (F5) Change (F2)        | Wink (F3) Action | ති (F4)       | ard Lan | EN , Experi | t view ON Start DHCF | • (F6) Co | EIP          | 7) ARGEE (F8)  | BEEP (F9)     | ×<br>Close  |
| No.    | MAC address             | N IP address     | Netmask       | Gatew   | Mode        | Device               | Version   | Adapter      | ARGEE          |               |             |
| - 3    | 00:07:46:82:56:07       | 192.168.0.2      | 255.255.252.0 | 0.0.0.0 | PGM_DHCP, A | TBEN-LH-8IOL         | 3.1.8.0   | 192.168.0.47 | running: Honda | _TBEN_Map_1_V | 1_0_16NOV Ξ |
| - 2    | 00:07:46:0D:77:81       | 136.129.1.2      | 255.255.255.0 | 0.0.0.0 | PGM_DHCP    | TBEN-S2-2RFID-4DXP   | 3.5.1.0   | 192.168.0.47 | supported      |               |             |
| - 1    | 00:07:46:07:37:B8       | 192.168.1.1      | 255.255.255.0 | 0.0.0.0 | PGM DHCP    | TBEN-S2-4IOL         | 3.2.5.0   | 192.168.0.47 | supported      |               | *           |
| - 4    | Deview                  |                  |               |         | 111         |                      |           |              |                |               | 4           |
| Found  | 3 Devices.              |                  |               |         |             |                      |           |              |                |               |             |

Figure 2.5 – Search function

# 2.4.2 DHCP (F6)

The device IP address may be assigned using the DHCP server provided by the tool. The procedure:

- Search (F5) to discover device with address 192.168.0.254
- Highlight that device
- Start DHCP (F6)
- Select network adapter in the DHCP server settings page and click Start DHCP

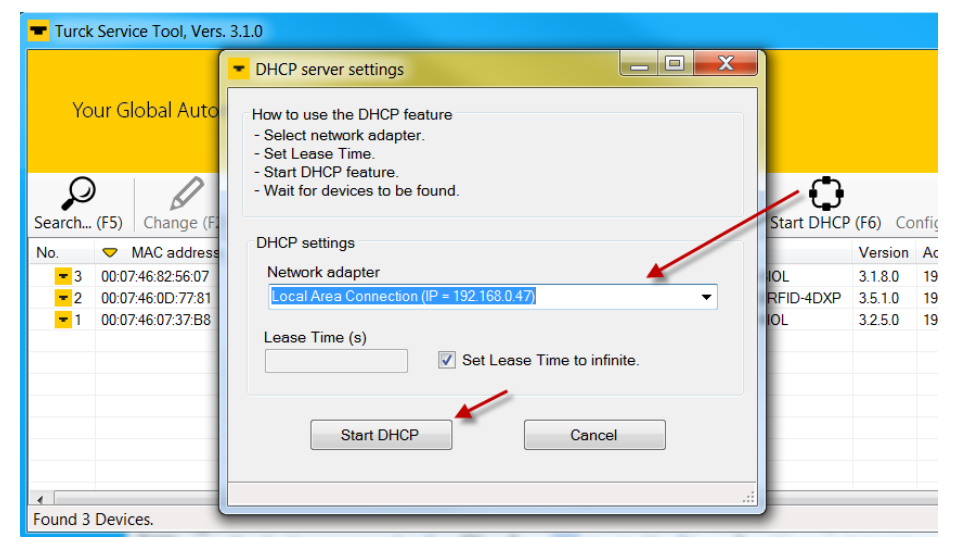

Figure 2.6 – Initialize DHCP server

> Wait until DHCP server locates the device (IP transitions to 0.0.0.0)

| Turck                                                                                               | Service Tool, Vers. | 3.1.0     |                      |               |              |           |                     |                    |
|----------------------------------------------------------------------------------------------------|---------------------|-----------|----------------------|---------------|--------------|-----------|---------------------|--------------------|
| Yo                                                                                                  | ur Global Auton     | nation Pa | rtner                |               |              |           |                     |                    |
| Search                                                                                              | (F5) Change (F2)    | Wink (F3  | رې<br>) Actions (F4) | Clipboard     | EN<br>Langua | ge Expert | view ON Stop DHCP ( | ( <b>F6)</b> Confi |
| No.                                                                                                 | MAC address         | Name      | IP address           | Netmask       | Gatew        | Mode      | Device              | Version            |
| - 1                                                                                                 | 00:07:46:02:8F:20   |           | <u>0.0.0.0</u>       | 0.0.0         | 0.0.0.0      | PGM_DHCP  | TBEN-LH-16DIP       | 3.0.4.0            |
| - 2                                                                                                 | 00:07:46:0D:77:81   |           | 136.129.1.231        | 255.255.255.0 | 0.0.0.0      | PGM_DHCP  | TBEN-S2-2RFID-4DXP  | 3.5.1.0            |
| <b>-</b> 3                                                                                          | 00:07:46:07:37:B8   |           | <u>192.168.1.100</u> | 255.255.255.0 | 0.0.0.0      | PGM_DHCP  | TBEN-S2-4IOL        | 3.2.5.0            |
| Wait for devices to be found via DHCP. Then select device and assign IP address with "Change (F2)". |                     |           |                      |               |              |           |                     |                    |

Figure 2.7 – Device DHCP client active view

- > Highlight device
- Click Change (F2)
- > Assign IP address
- Click Stop DHCP (F6) button

| Turck Service Tool, Vers. 3.1.0                                                                                                    |                                                                                                    |
|----------------------------------------------------------------------------------------------------|----------------------------------------------------------------------------------------------------|
| Your Global Automation Partner                                                                                                    | Change device configuration     Change device name:                                                                                                    |
| Search (F5)         Change (F2)         Wink (F3)         Actions (F4)           No.         ▼         MAC address         N         IP address         Netro           3         00:07:46:82:56:07         00:00         0.00         0.00           •         1         00:07:46:07:37:B3         192:168:1:100         255:1           •         1         00:07:46:07:37:B3         192:168:1:100         255:1           •         1         Wait for devices to be found via DHCP. Then select devices         1 | IP configuration<br>MAC address IP address<br>00.07.46:82:56:07 192:168:0.17<br>Netmask Gateway<br>255:255:25:0 0:00.0<br>Set IP configuration temporarily<br>Status messages: |
|                                                                                                    | Set in device Cancel                                                                                                    |

Figure 2.8 – IP Configuration

After the IP address is assigned, the device responds with:

| 🛨 Turc  | k Service Tool, Vers. 3. | .1.0  |                      |               |         |             |                     |                | -                      |                |                 |
|---------|--------------------------|-------|----------------------|---------------|---------|-------------|---------------------|----------------|------------------------|----------------|-----------------|
| Y       | our Global Automa        | ation | Partner              |               |         |             |                     |                |                        | TU             | JRC             |
| Search. | ) (F5) Change (F2)       | Wink  | (F3) Actions (       | (F4) Clipboa  | rd Lan  | EN          | t view ON Stop DHCF | <b>(F6)</b> Co | EIP<br>onfiguration (F | 7) ARGEE (F8)  | BEEP (F9)       |
| No.     | MAC address              | N     | IP address           | Netmask       | Gatew   | Mode        | Device              | Version        | Adapter                | ARGEE          |                 |
| - 3     | 00:07:46:82:56:07        |       | <u>192.168.0.17</u>  | 255.255.252.0 | 0.0.0.0 | PGM_DHCP, A | TBEN-LH-8IOL        | 3.1.8.0        | 192.168.0.47           | running: Honda | _TBEN_Map_1_V1_ |
| - 2     | 00:07:46:0D:77:81        |       | <u>136.129.1.231</u> | 255.255.255.0 | 0.0.0.0 | PGM_DHCP    | TBEN-S2-2RFID-4DXP  | 3.5.1.0        | 192.168.0.47           | supported      |                 |
| - 1     | 00:07:46:07:37:B8        |       | <u>192.168.1.100</u> | 255.255.255.0 | 0.0.00  | PGM_DHCP    | TBEN-S2-4IOL        | 3.2.5.0        | 192.168.0.47           | supported      |                 |

Figure 2.9 – IP address assigned

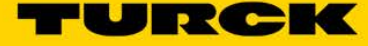

### 2.4.3 Set IP address using Web server

The device Web server is a communication interface with the device and offers several setup options. It is necessary to login as an administrator to change device IP address.

The procedure:

- > Enter current IP address of the device into a browser
- > If you don't know what is current IP address, use TURCK Service Tool to discover device
- > Enter "password" into *Login* field to get administrator's privilege.

| The station Information X +                               |                                              |                              |                     |               | x   |
|-----------------------------------------------------------|----------------------------------------------|------------------------------|---------------------|---------------|-----|
| ← → C △ O Not secure   192.1                              | 168.0.254/info.html                          |                              |                     | ☆ <b>B</b>    | Т   |
| 👯 Apps 🕒 Suggested Sites 📒 Imp ted F                      | rom IE 💪 Google 📙 Health 🚺                   | MSNBC 🌐 Merriam-Webster's 🗆  | TURCK USA - Capacit | 🔠 Google News | »   |
| TURCK COM For comments                                    | it TURCK Support                             | Enter password<br>"password" | TUI                 | RCH           | K Î |
| TBEN-LH-8IOL                                              |                                              |                              | LOGIN               |               |     |
| STATION ><br>Station Information<br>I Station Diagnostics | Station Information                          |                              |                     | -             |     |
| Event Log<br>Ethernet Statistics<br>Links                 | Type<br>Identification Number                | TBEN-LH-8IOL                 |                     |               |     |
| BASIC >                                                   | Firmware Revision                            | V3.1.8.0                     |                     |               |     |
| I IO-LINK PORT 1 > I IO-LINK PORT 2 > I IO-LINK PORT 3 >  | Bootloader Revision<br>EtherNet/IP™ Revision | V1.0.0.0<br>V2.7.21.0        |                     |               |     |

Figure 2.10 – Device Web server

- > Open Network Configuration menu, enter new IP address and then Submit
- If your PC network adapter is set to the same subnet as the device's subnet, you are going to see the device which comes up with the new setup

| 3EN-LH-8IOL                      |                           | LOGOUT [ADMIN@192.168.0.47]                                                                                                    |
|----------------------------------|---------------------------|----------------------------------------------------------------------------------------------------|
|                                  | Network Configuration     |                                                                                                    |
| I Station Diagnostics            | Network Settings          |                                                                                                    |
| Event Log<br>Ethernet Statistics | Ethernet Port 1 setup     | Autonegotiate *                                                                                                    |
| Links                            | Ethernet Port 2 setup     | Autonegotiate •                                                                                                    |
| Station Configuration            | IP Address                | 192.168.0.17                                                                                                    |
| BEEP Network Configuration       | Netmask Enter new IP      | 255.255.252.0                                                                                                    |
| Change Admin Password            | Default Gateway address   | 0.0.0.0                                                                                                    |
| BASIC                            | SNMP Public Community     | public                                                                                                    |
| I IO-LINK PORT 1                 | SNMP Private Community    | private                                                                                                    |
| I IO-LINK PORT 2                 |                           | procession and a second second s |
| I IO-LINK PORT 3                 | MAC Address               | 00:07:46.82:56:07                                                                                                    |
| I IO-LINK PORT 4                 | LLDP MAC Address 1        | 00.07.46.82.56.08                                                                                                    |
| I IO-LINK PORT 5                 | LLDP MAC Address 2 Submit | 00:07:46:82:56:09                                                                                                    |
| I IO-LINK PORT 6                 |                           |                                                                                                    |
| I IO-LINK PORT 7                 |                           | Submit Reset                                                                                                    |
|                                  |                           |                                                                                                    |

Figure 2.11 – Network Configuration menu

# 2.5 BOOTP/DHCP utility

The BOOTP/DHCP utility may be used while the device is in the PGM-DHCP mode on the first power-up. When the IP address is assigned, the device DHCP client becomes disabled. The procedure:

- Start Rockwell DHCP server
- Select network interface

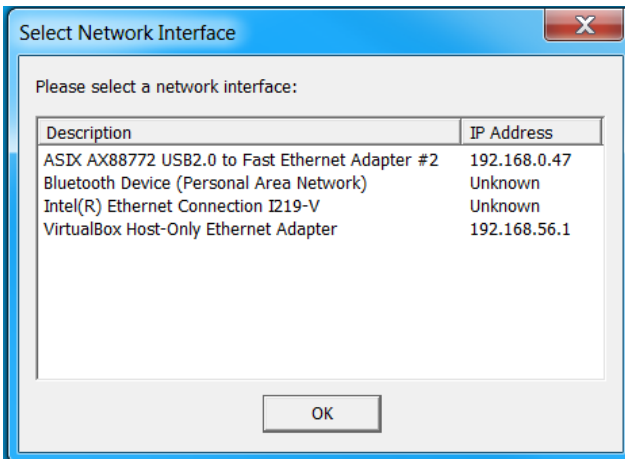

Figure 2.12 - BOOTP / DHCP tool

> At Tools menu, click at Network Settings

| 贤 В  |    |                                                     |       |          |               |
|------|----|-----------------------------------------------------|-------|----------|---------------|
| File | Тс | pols Help                                           |       |          |               |
|      |    | Network Settings                                    |       |          | Clear History |
|      |    | Add Relation                                        |       |          |               |
|      | E  | Clear Discovery History                             | dress | Hostname |               |
|      | )  | Delete Relation                                     |       |          |               |
|      |    | Enable BOOTP/DHCP                                   |       |          |               |
|      |    | Disable BOOTP/DHCP                                  |       |          |               |
|      |    | Reset Module's Network Settings to Factory Defaults |       |          |               |
|      |    | Properties                                          |       |          |               |
|      | _  | Entered Belati                                      | ons   |          |               |

Figure 2.13 – Network Settings menu

> Enter Mask and Gateway addresses in the Network Settings dialog

| Network Settings                | X                                     |
|---------------------------------|---------------------------------------|
| Defaults<br>Adapter: ASIX AX887 | 72 USB2.0 to Fast Ethernet Adapter #2 |
| Server IP address:              | 192.168.0.47                          |
| Subnet Mask:                    | 255 . 255 . 252 . 0                   |
| Gateway:                        | 192 . 168 . 0 . 1                     |
| Primary DNS:                    |                                       |
| Secondary DNS:                  |                                       |
| Domain Name:                    |                                       |
| Reset Defaults                  | OK Cancel                             |

Figure 2.14 – Network Settings view

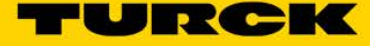

> Enter new IP address in the New Entry dialog

| 5   | BootP DHCP EtherNet/IP | Commissioning Tool                           |               |
|-----|------------------------|----------------------------------------------|---------------|
| Fil | e Tools Help           |                                              |               |
|     | Add Relation           | Discovery History                            | Clear History |
|     | Ethernet Address (N    | AAC) Type (hr:min:sec) # IP Address Hostname |               |
|     | 00:07:46:02:8F:20      | New Entry                                    |               |
|     |                        | Server IP Address: 192.168.0.47              |               |
|     |                        | Client Address (MAC): 00:07:46:02:8F:20      |               |
|     | _                      | Client IP Address: 192 . 168 . 0 . 17        |               |
|     | Ethorpot Addross ()    | Hostname:                                    |               |
|     | Ethernet Address (i    | Description:                                 |               |
|     |                        | OK Cancel                                    |               |
|     |                        |                                              |               |

Figure 2.15 – IP address setup

> Wait for confirmation – assigned IP address appears in the IP Address column

| 5   | BootP DHCP EtherNet/IP Commissioning Tool |      |               |     |           |       |        |  |  |  |  |  |
|-----|-------------------------------------------|------|---------------|-----|-----------|-------|--------|--|--|--|--|--|
| Fil | File Tools Help                           |      |               |     |           |       |        |  |  |  |  |  |
|     | Add Relation                              |      | Clear History |     |           |       |        |  |  |  |  |  |
|     | Ethernet Address (MAC)                    | Туре |               |     |           |       |        |  |  |  |  |  |
|     | 00:07:46:02:8F:20                         | DHCP | 10:26:51      | 102 | 92.168.0. | 17    |        |  |  |  |  |  |
|     |                                           |      |               |     |           |       |        |  |  |  |  |  |
|     |                                           |      |               |     |           |       |        |  |  |  |  |  |
|     |                                           |      |               |     |           |       |        |  |  |  |  |  |
|     |                                           |      |               |     |           |       |        |  |  |  |  |  |
|     | Criteria Relations                        |      |               |     |           |       |        |  |  |  |  |  |
|     | Ethernet Address (MAC)                    | Туре | IP Address    |     | Hostname  | Descr | iption |  |  |  |  |  |
|     | 00:07:46:02:8F:20                         | DHCP | 192.168.0.17  |     |           |       |        |  |  |  |  |  |

Figure 2.16 – IP address assignment complete

— This page intentionally left blank —

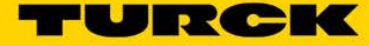

# 3 TBEN-LH-8IOL Controls Reference

# 3.1 Device Overview

The summary of the device installation guidance, connector's assignment, power distribution and grounding requirements are as follows.

# 3.1.1 Dimensions and connector assignment

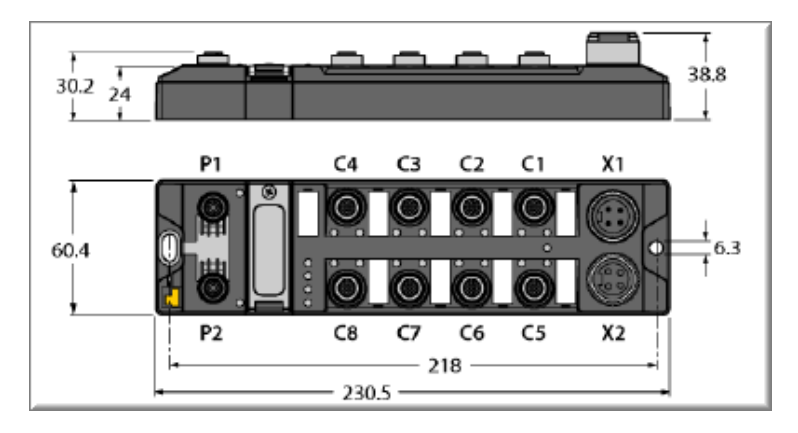

Figure 3.1 – Connector assignment

#### 3.1.2 Power connector pin assignment

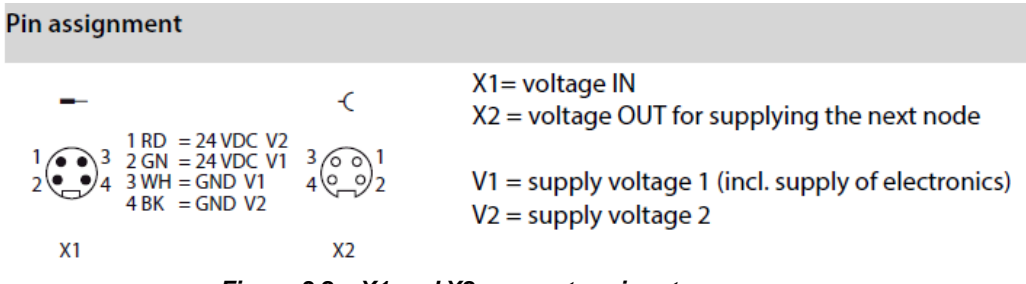

Figure 3.2 – X1 and X2 connector pinout

# 3.1.3 IO connector pin assignment

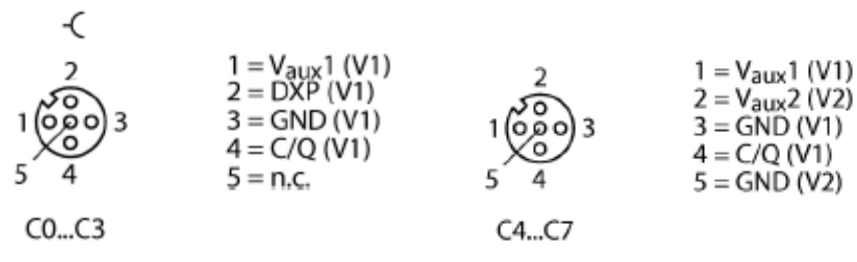

Figure 3.3 – C0...C7 connector pinout

# 3.1.4 Power supply

| Power supply                             |                                                                                                    |  |  |  |  |
|------------------------------------------|----------------------------------------------------------------------------------------------------|--|--|--|--|
| Supply voltages                          | 24 V DC from operating voltage                                                                                      |  |  |  |  |
| Permissible range                        | 18 30 V DC                                                                                                    |  |  |  |  |
|                                          | IO-Link:<br>20,4 28,8 V DC (acc. to IO-Link standard)                                                               |  |  |  |  |
|                                          | Total current max. 9 A per module                                                                                   |  |  |  |  |
| Operating current                        | < 120 mA                                                                                                    |  |  |  |  |
| Sensor/actuator supply V <sub>AUX1</sub> | Supply from V1<br>short-circuit proof, max. 4 A for C0 & C4,<br>short-circuit proof, 2 A per group C1 - C4, C5 - C8 |  |  |  |  |
| Sensor/actuator supply V <sub>AUX2</sub> | Class B-supply from V2<br>short-circuit proof, 2 A per connector C0-C7                                              |  |  |  |  |
| Potential isolation                      | $\geq$ 500 V (V2 to Ethernet and V1)                                                                                |  |  |  |  |
| IO-Link                                  |                                                                                                    |  |  |  |  |
| Number of ports                          | 8                                                                                                    |  |  |  |  |
| IO-Link specification                    | V1.0, V1.1 according to IEC 61 61131-9                                                                              |  |  |  |  |
| IO-Link port type                        | Class A at C0 to C3<br>Class B at C3 to C7                                                                          |  |  |  |  |
| Frame type                               | Supports all specified frame types                                                                                  |  |  |  |  |
| Process data for IO-Link devices         |                                                                                                    |  |  |  |  |
| – Input data                             | max. 32 Byte per channel                                                                                            |  |  |  |  |
| – Output data                            | max. 32 Byte per channel                                                                                            |  |  |  |  |
| Transmission rate                        | 4,8 kbps (COM 1)<br>38,4 kbps (COM 2)<br>230,4 kbps (COM 3)                                                         |  |  |  |  |
| Transmission cable                       | Length: max. 20 m<br>standard cables,<br>3- or 4-wire (depending on the application),<br>unshielded                 |  |  |  |  |

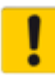

### ATTENTION!

Wrong supply of IO-Link devices *Damage to the electronics* 

The IO-Link devices must only be supplied with the voltage provided at the supply terminals of the TBEN

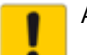

### ATTENTION!

Connection of Class A devices to Class B ports *Loss of the galvanic isolation* 

Only use Class A devices with signals on pin 1, pin 3 and pin 4 at Class B ports. The connection of Class A devices with signals on pin 2 and pin 5 leads to the loss of the galvanic isolation

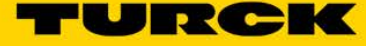

# 3.1.5 LEDs

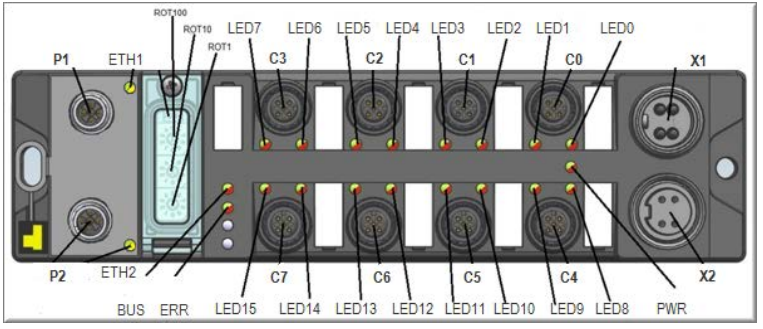

Figure 3.4 – LED assignment

| LED  | Color             | Status   | Meaning                                                                    | Remedy                                                                                     |
|------|-------------------|----------|----------------------------------------------------------------------------|--------------------------------------------------------------------------------------------|
| PWR  | WR gree off       |          | V1 missing or < 17 V DC                                                    | Check V1                                                                                   |
| n    |                   | on       | V1 and V2 OK                                                               | -                                                                                          |
|      |                   | blinking | V2 missing or < 14.5 VDC                                                   | Check V2                                                                                   |
| ETHx | gree              | on       | Link established,100 Mbps                                                  |                                                                                            |
|      | n                 | blinking | Ethernet Traffic, 100 Mbps                                                 |                                                                                            |
|      | yel-              | on       | Link established,10 Mbps                                                   |                                                                                            |
|      | low               | blinking | Ethernet Traffic, 10 Mbps                                                  |                                                                                            |
|      | -                 | off      | No Ethernet link.                                                          | Check the Ethernet connection.                                                             |
| ERR  | gree<br>n         | on       | No diagnostic message available                                            |                                                                                            |
|      | red               | on       | Diagnostic message pending                                                 |                                                                                            |
| BUS  | gree              | on       | Active connection to a master                                              | -                                                                                          |
|      | n                 | blinking | Device is ready for operation                                              | -                                                                                          |
|      | Red               | on       | IP address conflict or restore mode<br>or timeout                          | control IP addresses in the network<br>waiting for the device to be ready<br>for operation |
|      |                   | blinking | Blink-/wink-command active                                                 | see also description of LED "right to ERR"                                                 |
|      | red/<br>gree<br>n | on       | Autonegotiation and/or waiting<br>for DHCP-/BootP-address assign-<br>ment. |                                                                                            |

Figure 3.5 – Module LED behavior

| LED                | Color                   | Status        | Meaning                                                                         | Remedy                                                                                                    |  |  |  |  |  |  |
|--------------------|-------------------------|---------------|---------------------------------------------------------------------------------|----------------------------------------------------------------------------------------------------|--|--|--|--|--|--|
| IOLx               | Channel in IO-Link-mode |               |                                                                                 |                                                                                                    |  |  |  |  |  |  |
|                    | gree<br>n               | off           | No IO-Link communication, diag-<br>nostics deactivated                          | <ul> <li>– connect an IO-Link device</li> <li>– Parameterize the channel as DI if necessary.</li> </ul>                                                                                                    |  |  |  |  |  |  |
|                    |                         | flashing      | IO-Link communication active,<br>valid process data                             | -                                                                                                    |  |  |  |  |  |  |
|                    | Red                     | on            | No IO-Link communication and/or<br>module error,<br>invalid process data        | <ul> <li>Possible causes:</li> <li>Sensor supply is below the admissible range,</li> <li>IO-Link port is parameterized as simple digital input,</li> <li>No device connected to the masters,</li> </ul>                                                                                                    |  |  |  |  |  |  |
|                    | Red                     | flashing      | IO-Link communication active and<br>module error, invalid process data          | <ul> <li>No input data received from the connected device (only valid for devices with an input data length &gt; 0),</li> <li>the connected device does not respond on sending output data (only valid for devices with an output data length of &gt; 0).</li> <li>connected device sends an error: "process data invalid". see also:</li> <li>Start-up problems - frequent failure causes, page 115</li> </ul> |  |  |  |  |  |  |
|                    | Chann                   | el in Dl-mode | 1                                                                               | -                                                                                                    |  |  |  |  |  |  |
|                    | gree<br>n               | off           | -                                                                               |                                                                                                    |  |  |  |  |  |  |
|                    | gree<br>n               | on            | Input signal active                                                             | -                                                                                                    |  |  |  |  |  |  |
| DXPx               | gree<br>n               | off           | -                                                                               |                                                                                                    |  |  |  |  |  |  |
|                    | gree<br>n               | on            | In-/ output signal active                                                       |                                                                                                    |  |  |  |  |  |  |
|                    | Red                     | on            | Short circuit at output of the<br>respective channel                            |                                                                                                    |  |  |  |  |  |  |
| right<br>to<br>ERR | white                   | flashing      | Support for localizing a module if<br>the blink-/wink-command is acti-<br>vated | -                                                                                                    |  |  |  |  |  |  |

Figure 3.6 – IO LED behavior

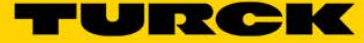

# 3.2 IO data map

### 3.2.1 General overview

The default data size of the TBEN-LH-8IOL is:

- 292 Byte Input data size, (146INT)
- 296 Byte Output data size, (148INT)

# Honda TBEN-LH-8IOL

| Honda TBEN-LH-8IOL Data Map Overview - 7_APF     | R_2018               |                    |                                                 |                            |                    |
|--------------------------------------------------|----------------------|--------------------|-------------------------------------------------|----------------------------|--------------------|
|                                                  |                      |                    |                                                 |                            |                    |
| Data from RSL/Robot to TBEN                      |                      |                    | Data from TBEN to RSL/Robot                     |                            |                    |
| Description                                      | <b>RSLogix Index</b> | Fanuc Starting bit | Description                                     | <b>RSLogix Index Value</b> | Fanuc Starting bit |
| IOL Channel Disable and C0 to C7 DXP Outputs     | 0                    | 0                  | DXP and Cx Input Status                         | 0                          | 0                  |
| IOL C0 to C7 Mapping                             | 1                    | 16                 | Diagnostic and IOL Data Valid                   | 1                          | 16                 |
| VAux 1 and VAux 2 Control                        | 2                    | 32                 | C0 IOL Port 1 Input Data Word 0                 | 2                          | 32                 |
| IOL 16 Data Word Enable                          | 3                    | 48                 | C0 IOL Port 1 Input Data Word 1                 | 3                          | 48                 |
| C0 IOL Port 1 Output Data Word 0                 | 4                    | 64                 | C1 IOL Port 2 Input Data Word 0                 | 4                          | 64                 |
| C0 IOL Port 1 Output Data Word 1                 | 5                    | 80                 | C1 IOL Port 2 Input Data Word 1                 | 5                          | 80                 |
| C1 IOL Port 2 Output Data Word 0                 | 6                    | 96                 | C2 IOL Port 3 Input Data Word 0                 | 6                          | 96                 |
| C1 IOL Port 2 Output Data Word 1                 | 7                    | 112                | C2 IOL Port 3 Input Data Word 1                 | 7                          | 112                |
| C2 IOL Port 3 Output Data Word 0                 | 8                    | 128                | C3 IOL Port 4 Input Data Word 0                 | 8                          | 128                |
| C2 IOL Port 3 Output Data Word 1                 | 9                    | 144                | C3 IOL Port 4 Input Data Word 0                 | 9                          | 144                |
| C3 IOL Port 4 Output Data Word 0                 | 10                   | 160                | C4 IOL Port 5 Input Data Word 0                 | 10                         | 160                |
| C3 IOL Port 4 Output Data Word 1                 | 11                   | 176                | C4 IOL Port 5 Input Data Word 1                 | 11                         | 176                |
| C4 IOL Port 5 Output Data Word 0                 | 12                   | 192                | C5 IOL Port 6 Input Data Word 0                 | 12                         | 192                |
| C4 IOL Port 5 Output Data Word 1                 | 13                   | 208                | C5 IOL Port 6 Input Data Word 1                 | 13                         | 208                |
| C5 IOL Port 6 Output Data Word 0                 | 14                   | 224                | C6 IOL Port 7 Input Data Word 0                 | 14                         | 224                |
| C5 IOL Port 6 Output Data Word 1                 | 15                   | 240                | C6 IOL Port 7 Input Data Word 1                 | 15                         | 240                |
| C6 IOL Port 7 Output Data Word 0                 | 16                   | 256                | C7 IOL Port 8 Input Data Word 0                 | 16                         | 256                |
| C6 IOL Port 7 Output Data Word 1                 | 17                   | 272                | C7 IOL Port 8 Input Data Word 1                 | 17                         | 272                |
| C7 IOL Port 8 Output Data Word 0                 | 18                   | 288                | C0 IOL Port 1 Input Data Word 0 - 16WD Enabled  | 18                         | 288                |
| C7 IOL Port 8 Output Data Word 1                 | 19                   | 304                |                                                 |                            |                    |
| C0 IOL Port 1 Output Data Word 0 - 16WD Enabled  | 20                   | 320                | C0 IOL Port 1 Input Data Word 15 - 16WD Enabled | 33                         | 528                |
|                                                  |                      |                    | 0-0-0-0-0-0-0-0-0-0-0-0-0-0-0-0-0-0-0-          |                            |                    |
| C0 IOL Port 1 Output Data Word 15 - 16WD Enabled | 35                   | 560                | C7 IOL Port 8 Input Data Word 0 - 16WD Enabled  | 130                        | 2080               |
|                                                  |                      |                    |                                                 |                            |                    |
| C7 IOL Port 8 Output Data Word 0 - 16WD Enabled  | 132                  | 2112               | C7 IOL Port 8 Input Data Word 15 - 16WD Enabled | 145                        | 2320               |
|                                                  |                      |                    |                                                 |                            |                    |
| C7 IOL Port 8 Output Data Word 15 - 16WD Enabled | 147                  | 2352               |                                                 |                            |                    |

Figure 3.7 – IO data map overview

### 3.2.2 Input data map

Input data map overview

# Honda TBEN-LH-8IOL

| Data from TBEN to RSL/Robot     RSLogix Index Value     Fanuc Starting bit                                                                                                    |
|----------------------------------------------------------------------------------------------------|
| Data from TBEN to RSL/Robot                                                                                                    |
| Description RSLogix Index Value Fanuc Starting bit                                                                                                    |
|                                                                                                    |
| DXP and Cx Input Status 0 0 DXP Input Bits and Disabled IOL Port 24V Input Bits                                                                                                    |
| Diagnostic and IOL Data Valid 1 16 IOL Indicators                                                                                                    |
| C0 IOL Port 1 Input Data Word 0 2 32                                                                                                    |
| C0 IOL Port 1 Input Data Word 1 3 48                                                                                                    |
| C1 IOL Port 2 Input Data Word 0 4 64                                                                                                    |
| C1 IOL Port 2 Input Data Word 1 5 80                                                                                                    |
| C2 IOL Port 3 Input Data Word 0 6 96                                                                                                    |
| C2 IOL Port 3 Input Data Word 1 7 112                                                                                                    |
| C3 IOL Port 4 Input Data Word 0 8 128                                                                                                    |
| C3 IOL Port 4 Input Data Word 0 9 144 IOL ink data from TBIL Stations or Stack Lights or                                                                                                    |
| C4 IOL Port 5 Input Data Word 0 10 160 valve banks or other 1 or 2 word devices                                                                                                    |
| C4 IOL Port 5 Input Data Word 1 11 176                                                                                                    |
| C5 IOL Port 6 Input Data Word 0 12 192                                                                                                    |
| C5 IOL Port 6 Input Data Word 1 13 208                                                                                                    |
| C6 IOL Port 7 Input Data Word 0 14 224                                                                                                    |
| C6 IOL Port 7 Input Data Word 1 15 240                                                                                                    |
| C7 IOL Port 8 Input Data Word 0 16 256                                                                                                    |
| C7 IOL Port 8 Input Data Word 1 17 272                                                                                                    |
| C0 IOL Port 1 Input Data Word 0 - 16WD Enabled 18 288                                                                                                    |
|                                                                                                    |
| C0 IOL Port 1 Input Data Word 15 - 16WD Enabled 33 528                                                                                                    |
| Exercise Sector Sector |
| C7 IOL Port 8 Input Data Word 0 - 16WD Enabled 130 2080                                                                                                    |
|                                                                                                    |
| C7 IOL Port 8 Input Data Word 15 - 16WD Enabled 145 2320                                                                                                    |

Figure 3.8 – Input data map, overview

■ Input data map, word 0

# Honda TBEN-LH-8IOL

|                                                                       |                                             |                    | TUI                                            | <b>ICK</b>                               |
|-----------------------------------------------------------------------|---------------------------------------------|--------------------|------------------------------------------------|------------------------------------------|
| Honda TBEN-LH-8IOL Input Data Word (                                  | - 7_APR_2018                                |                    |                                                |                                          |
| Data from TBEN to RSL/Robot<br>Description<br>DXP and Cx Input Status | Word 0.0 to .15<br>RSLogix Index Value<br>0 | Fanuc Starting bit |                                                |                                          |
| C0 DXP Input Active                                                   | 0                                           | 0                  | Set when C0 DXP input (Pin 2) is 24V=ON        | M12 x 1 I/O Port                         |
| C1 DXP Input Active<br>C2 DXP Input Active                            | 1<br>2                                      | 2                  |                                                | -C 1 = V_rm1 (V1)                        |
| C3 DXP Input Active                                                   | 3                                           | 3                  | Set when C3 DXP input (Pin 2) is 24V=ON        | 2 = DXP(V1)<br>1 = 0 = 0<br>3 = GND(V1)  |
| reserved                                                              | 5                                           | 5                  |                                                | 5 = 0.00 (V1)<br>4 = C/Q (V1)<br>5 = n c |
| reserved                                                              | 6                                           | 6                  |                                                | C0C3                                     |
| co PIN4 DI                                                            | 8                                           | 8                  | Set when disabled IOL Port 1 (Pin 4) is 24V=ON | M12 x 1 I/O Port                         |
| C1 PIN4 DI                                                            | 9                                           | 9                  |                                                |                                          |
| C2 PIN4 DI<br>C3 PIN4 DI                                              | 10                                          | 10<br>11           |                                                | $1 = V_{aux} 1 (V1)$                     |
| C4 PIN4 DI                                                            | 12                                          | 12                 |                                                | $2 = V_{aux} 2 (V2)$<br>3 = GND (V1)     |
| C5 PIN4 DI                                                            | 13                                          | 13                 | :                                              | 4 = C/Q (V1)<br>5 4 5 = GND (V2)         |
| C6 PIN4 DI<br>C7 PIN4 DI                                              | 14<br>15                                    | 14<br>15           | Set when disabled IOL Port 8 (Pin 4) is 24V=ON | C4C7                                     |
|                                                                       |                                             |                    |                                                |                                          |

Figure 3.9 – Input data map, word 0

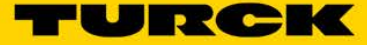

Input data map, word 1

# Honda TBEN-LH-8IOL

| Honda TBEN-LH-8IOL Input Data Word 1 | L-7_APR_2018        |                    |    |        |                          |       |  |
|--------------------------------------|---------------------|--------------------|----|--------|--------------------------|-------|--|
| Data from TREN to PSI / Pobot        | Word 1 0 to 15      |                    |    |        |                          |       |  |
| Description                          | RSLogix Index Value | Fanuc Starting bit |    |        |                          |       |  |
| Diagnostic and IOL Data Valid        | 1                   | 16                 |    |        |                          |       |  |
| Diag                                 | 0                   | 16                 | }- | Diagn  | ostic Active             |       |  |
| reserved                             | 1                   | 17                 | _  |        |                          |       |  |
| V1                                   | . 2                 | 18                 | F  | V1out  | t of range               |       |  |
| V2                                   | 3                   | 19                 |    | V2 out | t of range               |       |  |
| FCE                                  | 4                   | 20                 | ≻  | Forcin | gEnabled                 |       |  |
| reserved                             | 5                   | 21                 |    |        |                          |       |  |
| reserved                             | 6                   | 22                 |    |        |                          |       |  |
| reserved                             | 7                   | 23                 |    |        |                          |       |  |
| COIOL Port 1 Data Valid              | 8                   | 24                 | ┢  | Setwh  | nen IOL Port 1 Data is ' | Valid |  |
| C1IOL Port 2 Data Valid              | 9                   | 25                 | :  |        |                          |       |  |
| C2 IOL Port 3 Data Valid             | 10                  | 26                 | :  |        |                          |       |  |
| C3IOL Port 4 Data Valid              | 11                  | 27                 | :  |        |                          |       |  |
| C4IOL Port 5 Data Valid              | 12                  | 28                 | :  |        |                          |       |  |
| C5IOL Port 6 Data Valid              | 13                  | 29                 | :  |        |                          |       |  |
| C6IOL Port 7 Data Valid              | 14                  | 30                 | :  |        |                          |       |  |
| C7 IOL Port 8 Data Valid             | 15                  | 31                 | _} | Setwh  | nen IOL Port 8 Data is ' | Valid |  |
|                                      |                     |                    |    |        |                          |       |  |

Figure 3.10 – Input data map, word 1

# 3.2.3 Output data map overview

# Honda TBEN-LH-8IOL

| Honda TBEN-LH-8IOL Output Data Overview - 7_A    | PR_2018              |                    |           |       |             |             |              |             |       |
|--------------------------------------------------|----------------------|--------------------|-----------|-------|-------------|-------------|--------------|-------------|-------|
|                                                  |                      |                    |           |       |             |             |              |             |       |
| Data from RSL/Robot to TBEN                      |                      |                    |           |       |             |             |              |             |       |
| Description                                      | <b>RSLogix Index</b> | Fanuc Starting bit |           |       |             |             |              |             |       |
| IOL Channel Disable and C0 to C7 DXP Outputs     | 0                    | 0                  | $\square$ | IOLii | nk channel  | disable, 2  | 4V output    | ontrol      |       |
| IOL C0 to C7 Mapping                             | 1                    | 16                 |           | Data  | Mapping f   | or each IC  | Link Chann   | el          |       |
| VAux 1 and VAux 2 Control                        | 2                    | 32                 | $\supset$ | Turn  | off VAux1   | and VAux    | 2power       |             |       |
| IOL 16 Data Word Enable                          | 3                    | 48                 | $\geq$    | Enab  | le 16 Data  | Word IOL    | ink data tra | nsfer       |       |
| C0 IOL Port 1 Output Data Word 0                 | 4                    | 64                 |           |       |             |             |              |             |       |
| C0 IOL Port 1 Output Data Word 1                 | 5                    | 80                 |           |       |             |             |              |             |       |
| C1 IOL Port 2 Output Data Word 0                 | 6                    | 96                 |           |       |             |             |              |             |       |
| C1 IOL Port 2 Output Data Word 1                 | 7                    | 112                |           |       |             |             |              |             |       |
| C2 IOL Port 3 Output Data Word 0                 | 8                    | 128                |           |       |             |             |              |             |       |
| C2 IOL Port 3 Output Data Word 1                 | 9                    | 144                |           |       |             |             |              |             |       |
| C3 IOL Port 4 Output Data Word 0                 | 10                   | 160                |           |       |             |             |              |             |       |
| C3 IOL Port 4 Output Data Word 1                 | 11                   | 176                |           | 10    | Link data t | o TBIL Stat | tions or Sta | ck Lights o | r     |
| C4 IOL Port 5 Output Data Word 0                 | 12                   | 192                |           | va    | lve banks   | or other 1  | or 2 word    | devices     |       |
| C4 IOL Port 5 Output Data Word 1                 | 13                   | 208                |           |       |             |             |              |             |       |
| C5 IOL Port 6 Output Data Word 0                 | 14                   | 224                |           |       |             |             |              |             |       |
| C5 IOL Port 6 Output Data Word 1                 | 15                   | 240                |           |       |             |             |              |             |       |
| C6 IOL Port 7 Output Data Word 0                 | 16                   | 256                |           |       |             |             |              |             |       |
| C6 IOL Port 7 Output Data Word 1                 | 17                   | 272                |           |       |             |             |              |             |       |
| C7 IOL Port 8 Output Data Word 0                 | 18                   | 288                |           |       |             |             |              |             |       |
| C7 IOL Port 8 Output Data Word 1                 | 19                   | 304                |           |       |             |             |              |             |       |
| C0 IOL Port 1 Output Data Word 0 - 16WD Enabled  | 20                   | 320                |           |       |             |             |              |             |       |
|                                                  |                      |                    |           |       |             |             |              |             |       |
| C0 IOL Port 1 Output Data Word 15 - 16WD Enabled | 35                   | 560                |           |       |             |             |              |             |       |
|                                                  |                      |                    | ļ         | - Fut | ture proofi | ng - RFID o | r other unp  | lanned de   | vices |
| C7 IOL Port 8 Output Data Word 0 - 16WD Enabled  | 132                  | 2112               |           |       |             |             |              |             |       |
|                                                  |                      |                    |           |       |             |             |              |             |       |
| C7 IOL Port 8 Output Data Word 15 - 16WD Enabled | 147                  | 2352               |           |       |             |             |              |             |       |

Figure 3.11 – Output data map, overview

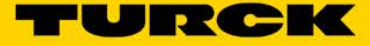

Output data map, word 0

# Honda TBEN-LH-8IOL

|                                                  |                      |                           | TURC                                                   | <b>&gt;K</b>   |                         |
|--------------------------------------------------|----------------------|---------------------------|--------------------------------------------------------|----------------|-------------------------|
| Honda TBEN-LH-8IOL Output Word 0 - 7_APR_201     | 8                    |                           |                                                        |                |                         |
|                                                  |                      |                           |                                                        |                |                         |
| Data from RSL/Robot to TBEN                      | Word 0.0 to .15      |                           |                                                        |                |                         |
| Description                                      | <b>RSLogix Index</b> | <b>Fanuc Starting bit</b> |                                                        |                |                         |
| IOL Channel Disable and C0 to C3 DXP Output Bits | 0                    | 0                         | IOLink channel disable , 24V DXP output control        |                |                         |
| Disable C0 IOL Port 1                            | 0                    | 0                         |                                                        |                |                         |
| Disable C1 IOL Port 2                            | 1                    | 1                         |                                                        |                |                         |
| Disable C2 IOL Port 3                            | 2                    | 2                         | Dischlaurung di Ol Darts og their red discregatio      |                |                         |
| Disable C3 IOL Port 4                            | 3                    | 3                         | LED is off. Disabled IOL Ports so their red diagnostic |                |                         |
| Disable C4 IOL Port 5                            | 4                    | 4                         | standard 24V digital inputs                            |                |                         |
| Disable C5 IOL Port 6                            | 5                    | 5                         |                                                        |                |                         |
| Disable C6 IOL Port 7                            | 6                    | 6                         |                                                        |                |                         |
| Disable C7 IOL Port 8                            | 7                    | 7                         |                                                        |                |                         |
| Enable C0 DXP Output                             | 8                    | 8                         |                                                        | M12 x 1 I/O Po | rt                      |
| Enable C1 DXP Output                             | 9                    | 9                         | Enable DXP 24V outputs available on C0 to C2           | 6              |                         |
| Enable C2 DXP Output                             | 10                   | 10                        |                                                        | 2              | 1-1/ 10/1               |
| Enable C3 DXP Output                             | 11                   | 11                        |                                                        | 2              | 2 = DXP(V1)             |
| Activate C0 DXP Output                           | 12                   | 12                        |                                                        | 1(000)3        | 3 = GND(V1)             |
| Activate C1 DXP Output                           | 13                   | 13                        | Control enabled DXP 24V outputs available on C0 to C3  | 5 4            | 4 = C/Q(VI)<br>5 = n.c. |
| Activate C2 DXP Output                           | 14                   | 14                        | control enabled by 240 outputs available of co to co   | 60.60          |                         |
| Activate C3 DXP Output                           | 15                   | 15                        |                                                        | 003            |                         |

Figure 3.12 –Output data map, word 0

Output data map, word 1

# Honda TBEN-LH-8IOL

| Honda TBEN-LH-8IOL Output Word 1 - 7_APR_2018                             |                 |                    |                                      |                        | B1            | BO          |                         |           |             |            |    |
|---------------------------------------------------------------------------|-----------------|--------------------|--------------------------------------|------------------------|---------------|-------------|-------------------------|-----------|-------------|------------|----|
|                                                                           |                 |                    |                                      |                        | 0             | 0           | Direct                  |           |             |            |    |
| Data from RSL/Robot to TBEN                                               | Word 1.0 to .15 |                    |                                      |                        | 0             | 1           | Swap 16                 |           |             |            |    |
| Description                                                               | RSLogix Index   | Fanuc Starting bit |                                      |                        | 1             | 0           | Swap 32                 |           |             |            |    |
| IOL C0 to C7 Data Mapping                                                 | 1               | 16                 |                                      |                        | 1             | 1           | Swap All                |           |             |            |    |
| C0 IOL Port 1 Mapping B0                                                  | 0               | 16                 |                                      |                        | inli Domit II | Mara Dite   |                         |           |             |            |    |
| C0 IOL Port 1 Mapping B1 - 00=Direct, 01=Swap 16, 01=Swap 32, 11=Swap All | 1               | 17                 |                                      | TOLINK Port 1 Map Bits |               |             |                         |           |             |            |    |
| C1 IOL Port 2 Mapping B0                                                  | 2               | 18                 | :                                    |                        |               |             |                         |           |             |            |    |
| C1 IOL Port 2 Mapping B1 - 00=Direct, 01=Swap 16, 01=Swap 32, 11=Swap All | 3               | 19                 | :                                    | 00                     | d             | iroct A     |                         | The proce | se data are | not swapp. | od |
| C2 IOL Port 3 Mapping B0                                                  | 4               | 20                 | :                                    |                        |               |             | (0×0123 4567 89AB CDEF) |           |             | eu.        |    |
| C2 IOL Port 3 Mapping B1 - 00=Direct, 01=Swap 16, 01=Swap 32, 11=Swap All | 5               | 21                 | : 01 swap 16 bit The bytes are swapp |                        |               | ed per word | ч                       |           |             |            |    |
| C3 IOL Port 4 Mapping B0                                                  | 6               | 22                 | : (0×2301 6745 AE                    |                        |               | 745 AB89 I  | EFCD)                   |           |             |            |    |
| C3 IOL Port 4 Mapping B1 - 00=Direct, 01=Swap 16, 01=Swap 32, 11=Swap All | 7               | 23                 | : 10 swap 32 bit The bytes are swap  |                        |               | are swapp   | ed per dout             | ble word  |             |            |    |
| C4 IOL Port 5 Mapping B0                                                  | 8               | 24                 | : (0× 6745 2301 EFCD                 |                        | AB89)         |             |                         |           |             |            |    |
| C4 IOL Port 5 Mapping B1 - 00=Direct, 01=Swap 16, 01=Swap 32, 11=Swap All | 9               | 25                 | : 11 swap all All bytes are swapped  |                        |               | d.          |                         |           |             |            |    |
| C5 IOL Port 6 Mapping B0                                                  | 10              | 26                 | : (0×EFCD AB89 6745 23               |                        |               | 2301)       |                         |           |             |            |    |
| C5 IOL Port 6 Mapping B1 - 00=Direct, 01=Swap 16, 01=Swap 32, 11=Swap All | 11              | 27                 | :                                    |                        |               |             |                         |           |             |            |    |
| C6 IOL Port 7 Mapping B0                                                  | 12              | 28                 | :                                    |                        |               |             |                         |           |             |            |    |
| C6 IOL Port 7 Mapping B1 - 00=Direct, 01=Swap 16, 01=Swap 32, 11=Swap All | 13              | 29                 | :                                    |                        |               |             |                         |           |             |            |    |
| C7 IOL Port 8 Mapping B0                                                  | 14              | 30                 |                                      | 101                    | ink Dort 9    | Man Dite    |                         |           |             |            |    |
| C7 IOL Port 8 Mapping B1 - 00=Direct, 01=Swap 16, 01=Swap 32, 11=Swap All | 15              | 31                 | 1 IOLINK Port 8 Map Bits             |                        |               |             |                         |           |             |            |    |

TURCK

Figure 3.13 – Output data map, word 1

Output data map, word 2

# Honda TBEN-LH-8IOL

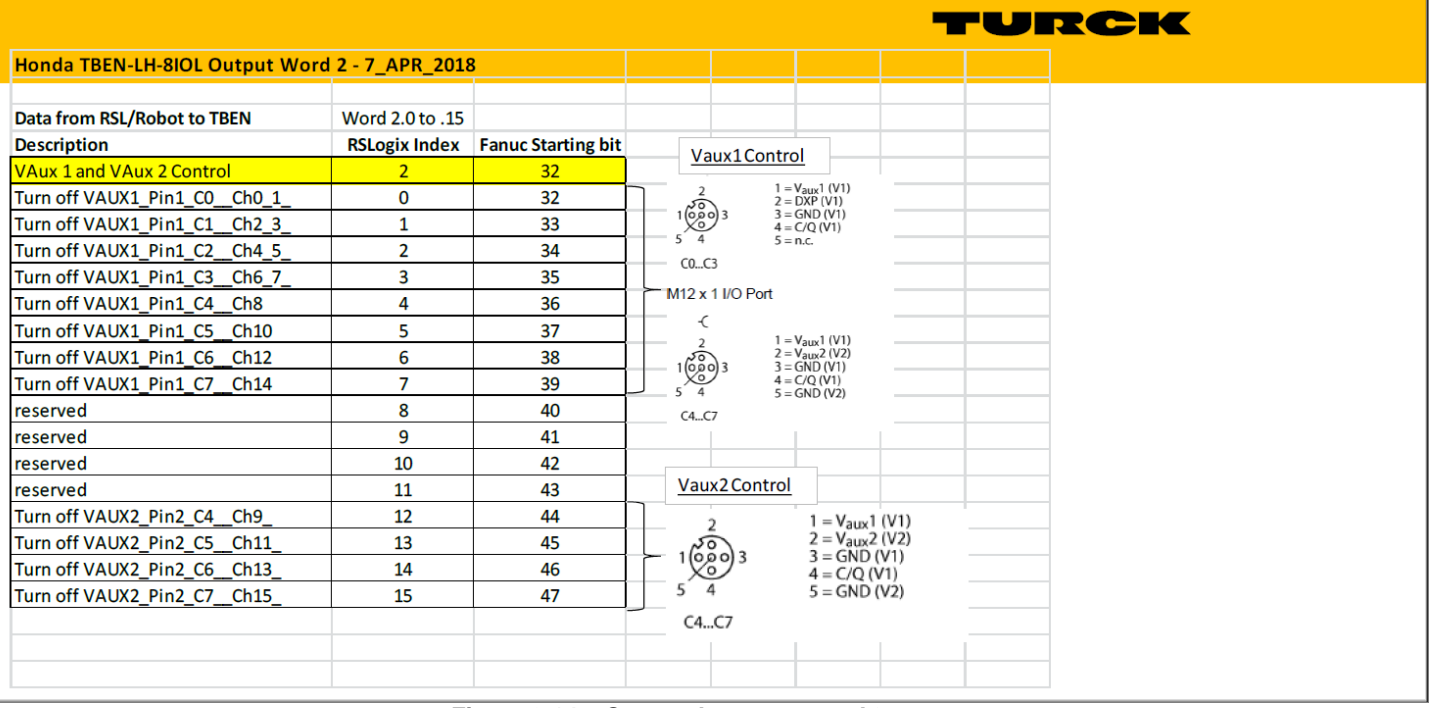

Figure 3.14 – Output data map, word 2

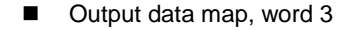

# Honda TBEN-LH-8IOL

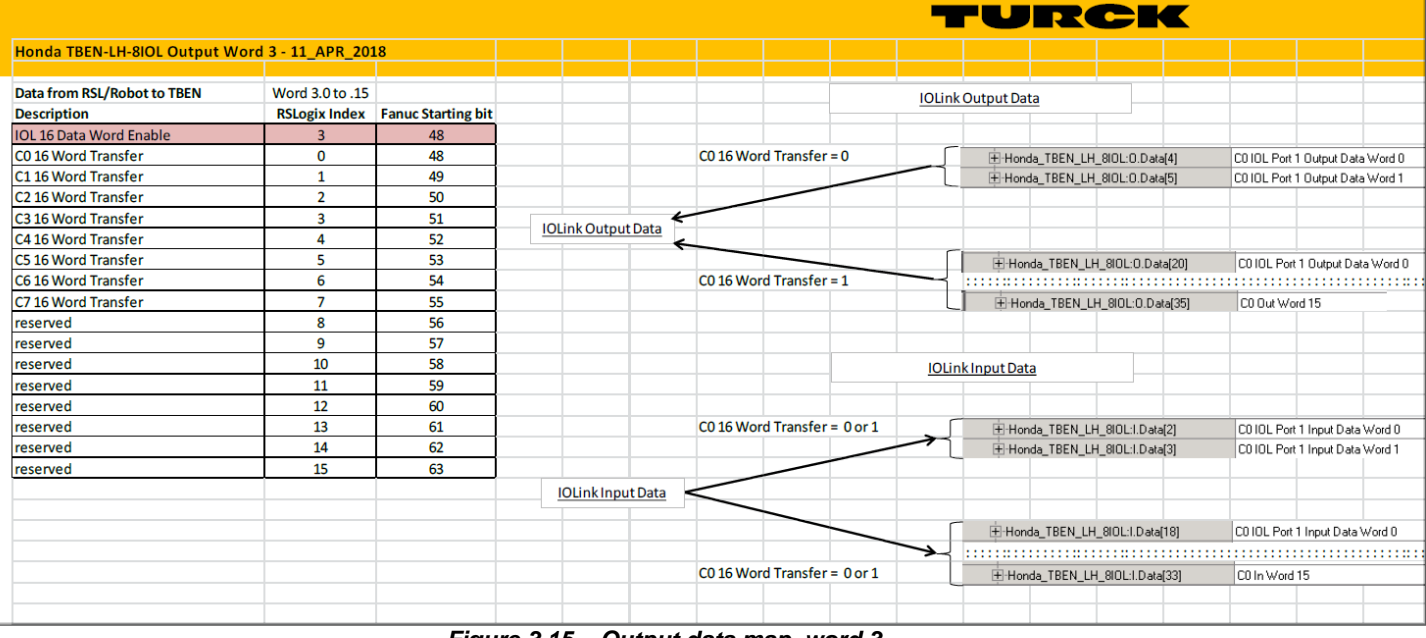

Figure 3.15 – Output data map, word 3

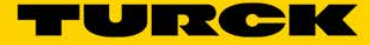

URCK

# 3.3 Application Requirements

# Honda TBEN-LH-8IOL

# **Application Requirements**

- IOLink Master optimized for use with Omron, RSL5000 and Fanuc Robot
  - Default Network Settings
    - IP Address: 192.168.0.XXX
    - Subnet: 255.255.252.0
  - Reduced Data Footprint
    - 18 words input, 20 words output for simple IOL device integration
    - 146 words input, 148 words output for integration of 32 byte IOL devices
  - Station Configuration in process Output Data
    - No configuration via web-server required
  - Device support including:
    - IO Link TBIL standard 24V device expansion
    - IO Link Valve Bank integration (Class B Power)
    - IO Link Stack Light
    - IO Link RFID
    - Standard 24V inputs on unused IOL Ports
    - Standard 24V In/Out DXP control on C0 to C3
  - Quick Connect and non-Quick Connect supported

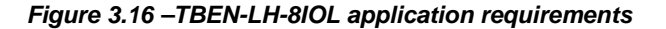

| Honda TBEN-                                                                                                    | LH-8IOL<br>Turck                                      |
|----------------------------------------------------------------------------------------------------|-------------------------------------------------------|
| Integration with RSL5000 using<br>- Connection information incl<br>- Connection State (14, 800, Sample, MAP1<br>- Controller Flack Handler<br>- Controller Flack Handler<br>- Controller Handler<br>- Controller Handler<br>- Controller<br>- Controller Handler<br>- Controller<br>- Controller | g Generic Ethernet Connection<br>uded in catalog file |

Figure 3.17 – TBEN-LH-8IOL integration into RSLogix5000

# 3.4 IO-Link Port Setup

# 3.4.1 Open Web Server

> Enter IP address of the deice into Web browser

| URCK.COM For comments or question | ns, please email TURCK Support            | TURCK                               |
|-----------------------------------|-------------------------------------------|-------------------------------------|
| BEN-LH-8IOL                       |                                           | LOGIN                               |
|                                   |                                           |                                     |
| STATION<br>Station Information    | > Station Information                     |                                     |
| Station Diagnostics               | Station Information                       |                                     |
| Event Log                         | Туре                                      | TBEN-LH-8IOL                        |
| Links                             | Identification Number                     | 100002195                           |
| BASIC                             | > Firmware Revision                       | V3.1.8.0                            |
| IO-LINK PORT 1                    | > Bootloader Revision                     | V1.0.0.0                            |
| I IO-LINK PORT 2                  | > EtherNet/IP™ Revision                   | V2.7.21.0                           |
| ! IO-LINK PORT 3                  | > PROFINET Revision                       | V1.4.7.0                            |
| IO-LINK PORT 4                    | Modbus TCP Revision                       | V2.2.2.0                            |
| I IO-LINK PORT 6                  | Addressing Mode                           | PGM DHCP                            |
| I IO-LINK PORT 7                  | > PROFINET Station Name                   |                                     |
| I IO-LINK PORT 8                  | > ARGEE Boot Project                      | Running                             |
| IO-LINK EVENTS                    | ARGEE Project Title                       | Honda_TBEN_Map_1_V1_0_16NOV2017_xxx |
|                                   | ARGEE Factory Programmed Network Settings | No                                  |
|                                   | Ethernet Port 1 setup                     | Autonegotiate                       |
|                                   | Ethernet Port 2 setup                     | Autonegotiate                       |
|                                   | IP Address                                | 192.168.1.17                        |
|                                   | Netmask                                   | 255.255.252.0                       |
|                                   | Default Gateway                           | 0.0.0.0                             |
|                                   | MAC Address                               | 00:07:46:82:56:07                   |
|                                   | LLDP MAC Address 1                        | 00:07:46:82:56:08                   |
|                                   | LLDP MAC Address 2                        | 00:07:46:82:56:09                   |
|                                   | EtherNet/IP™ Status                       |                                     |
|                                   | Network topology                          | Linear                              |
|                                   | DLR State                                 | Normal                              |
|                                   | QuickConnect                              | Disabled                            |
|                                   | PROFINET Status                           |                                     |
|                                   | Network topology                          | Linear                              |
|                                   | FastStartUp                               | Disabled                            |

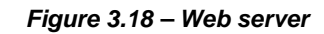

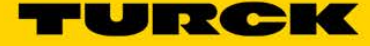

### 3.4.2 Administrator access

When someone is logged-in as an administrator, it gains the access to the device IP address setup, the parameters setup and other control functions. The administrator access is controlled by the password, which may be changed.

The procedure:

Enter "password" into LOGIN field

| T Station Information × +                                                                                                    |    | x  | Î |
|----------------------------------------------------------------------------------------------------|----|----|---|
| ← → C ↑ A Not secure   192.168.1.17/info.html                                                                                  | \$ | :  |   |
| 🗰 Apps ▶ Suggested Sites 📙 Imported From IE 💪 Google 📒 Health 🚺 MSNBC 🌐 Merriam-Webster's 🗤 🔽 TURCK USA - Capacit 👼 Google Ner | ws | >> |   |
| TURCK.COM For comments or questions, please email TURCK Support                                                                | CI | <  |   |
| TBEN-LH-8IOL                                                                                                    |    |    |   |
|                                                                                                    |    |    |   |

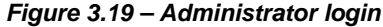

# 

If you forget the password, reset the device to the factory defaults (900). Before the reset takes place, save all IOL current setup, as it will be deleted and set to the factory defaults. After the

reset, the first thing to do is to assign an IP address to the device.

### 3.4.3 Basic Parameter Setup

- Activate DXP outputs 1.3.5 and 7 by entering "yes" in the drop down selection dialog
- If DXP output short condition needs to be confirmed by the PLC, enter "yes" in the drop down selection dialog

| TURCK.COM For comments or questions, please email TURCK Support              |                                                                 |                             |  |  |  |  |  |
|------------------------------------------------------------------------------|-----------------------------------------------------------------|-----------------------------|--|--|--|--|--|
| TBEN-LH-8IOL                                                                 |                                                                 | LOGOUT [ADMIN@192.168.1.50] |  |  |  |  |  |
| STATION ><br>Station Information                                             | Basic - Parameters                                              |                             |  |  |  |  |  |
| I Station Diagnostics<br>Event Log                                           | DXP 1 - Manual reset after overcurr.<br>DXP 1 - Activate output | no T                        |  |  |  |  |  |
| Links<br>Station Configuration                                               | DXP 3 - Manual reset after overcurr.<br>DXP 3 - Activate output | no T                        |  |  |  |  |  |
| Network Configuration<br>BEEP Network Configuration<br>Change Admin Password | DXP 5 - Manual reset after overcurr.<br>DXP 5 - Activate output | no T                        |  |  |  |  |  |
| BASIC >                                                                      | DXP 7 - Manual reset after overcurr.<br>DXP 7 - Activate output | no 🔻                        |  |  |  |  |  |
| Inputs<br>Outputs                                                            | Submit Reset Refresh                                            |                             |  |  |  |  |  |

Figure 3.20– Basic parameter setup

# 3.4.4 IOL Master Default Setup

Refer to the TBEN-Lx...-8IOL User Manual for the description of the IO-Link master's features and setup. The setup made by the Web server is saved in the device permanent memory. If the device is reset to the factory default values, the custom setup will be lost.

| TURCK COM For comments or questions, please email TURCK Support |                                |                               |  |  |  |  |  |
|-----------------------------------------------------------------|--------------------------------|-------------------------------|--|--|--|--|--|
| TBEN-LH-8IOL                                                    |                                | LOGOUT [ADMIN@192.168.1.50]   |  |  |  |  |  |
|                                                                 |                                |                               |  |  |  |  |  |
| STATION >                                                       | IO-Link Port 1 - Parameters    |                               |  |  |  |  |  |
| Station Diagnostics                                             | Operation mode                 | IO-Link without validation    |  |  |  |  |  |
| Event Log<br>Ethernet Statistics                                | Data storage mode              | deactivated, clear 🔻          |  |  |  |  |  |
| Links                                                           | Cycle time                     | automatic 🔻                   |  |  |  |  |  |
| Station Configuration                                           | Revision                       | automatic 🔻                   |  |  |  |  |  |
| Network Configuration<br>BEEP Network Configuration             | Activate Quick Start-Up        | no 🔻                          |  |  |  |  |  |
| Change Admin Password                                           | Device parametrization via GSD | inactive •                    |  |  |  |  |  |
| BASIC                                                           | Process input data invalid     | diagnostic generated <b>v</b> |  |  |  |  |  |
| I IO-LINK PORT 1                                                | Deactivate diagnostics         | notifications and warnings ▼  |  |  |  |  |  |
| Inputs                                                          | Input data mapping             | direct •                      |  |  |  |  |  |
| Outputs                                                         | Output data mapping            | direct •                      |  |  |  |  |  |
| I IO-LINK PORT 2                                                | Vendor ID                      | 0                             |  |  |  |  |  |
| I IO-LINK PORT 3                                                | Device ID                      | 0                             |  |  |  |  |  |
| I IO-LINK PORT 4 >                                              | Submit                         | Reset Refresh                 |  |  |  |  |  |

Figure 3.21 – IO-Link master setup page

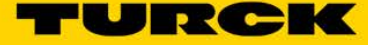

# 3.4.5 VAUX Control

The Vaux1 and Vaux2 power is controlled by the *"VAUX control – Parameters"* web page: Available options are:

- 0 = 24 VDC
- 1 = switchable
- 2 = off"

| TURCK.COM For comments or questions, pl | ease email TURCK Support                       | TURCK                    |
|-----------------------------------------|------------------------------------------------|--------------------------|
| TBEN-LH-8IOL                            |                                                | LOGIN                    |
| STATION ><br>Station Information        | VAUX control - Parameters                      |                          |
| I Station Diagnostics<br>Event Log      | VAUX1 Pin1 C0 (Ch0/1)<br>VAUX1 Pin1 C1 (Ch2/3) | switchable<br>switchable |
| Links                                   | VAUX1 Pin1 C2 (Ch4/5)                          | switchable               |
| BASIC > I IO-LINK PORT 1 >              | VAUX1 Pin1 C3 (Ch6/7)<br>VAUX1 Pin1 C4 (Ch8)   | switchable               |
| I IO-LINK PORT 2 >                      | VAUX2 Pin2 C4 (Ch9)                            | switchable               |
| I IO-LINK PORT 4 >                      | VAUX2 Pin2 C5 (Ch11)                           | switchable               |
| IO-LINK PORT 6 >                        | VAUX1 Pin1 C6 (Ch12)<br>VAUX2 Pin2 C6 (Ch13)   | switchable               |
| IO-LINK PORT 8 >                        | VAUX1 Pin1 C7 (Ch14)                           | switchable               |
| VAUX CONTROL ><br>Parameters<br>Outputs | Refresh                                        | Switchable               |
|                                         |                                                | Revision V3.3.0.0        |

Figure 3.22 –VAUX control page

— This page intentionally left blank —

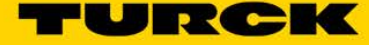

# 4 Configure TBEN-LH-8IOL with Rockwell PLC

The configuration of the TBEN-LH with the Logix5000 controllers, using RSLogix5000 / Studio5000 programming environment may be done using:

- EDS file
- Generic device profile

# 4.1 TBEN-LH-8IOL Configuration using EDS files

### 4.1.1 Install EDS file

The EDS file is the Electronic Data Sheet or the device configuration file, described in the "Volume 1, Common Industrial Protocol (CIP), Edition 3.22, by ODVA". The procedure:

- i ne procedure:
  - Download TBEN-LH-8IOL\_R2.7.EDS file from the TURCK web site
  - In the RSLogix5000 menu bar, expand the Tools drop down menu and click on the EDS hardware Installation Tool

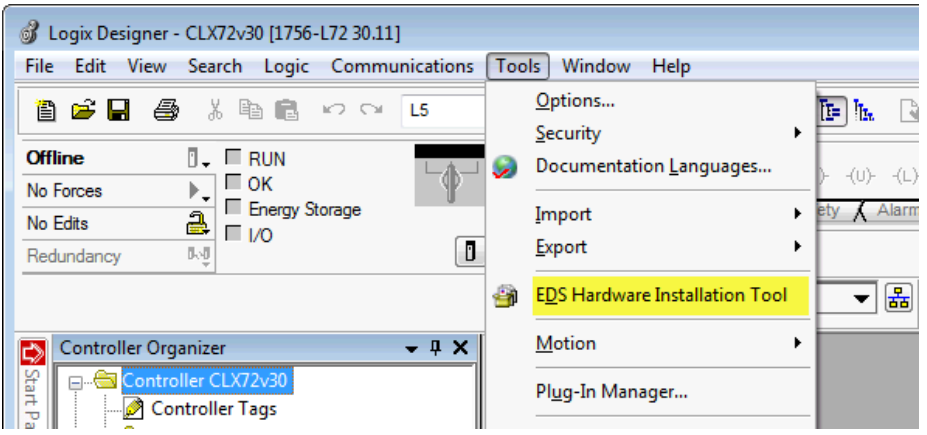

Figure 4.1 – Tools menu

- > In the Rockwell Automation's EDS Wizard dialog, click at the Register and EDS file(s) and Next
- > Follow the dialog to complete device registration

| Rockwell Automation's EDS Wizard                                                                                      | x |
|----------------------------------------------------------------------------------------------------|---|
| Options<br>What task do you want to complete?                                                                         |   |
| <ul> <li>Register an EDS file(s).</li> <li>This option will add a device(s) to our database.</li> </ul>               |   |
| C Unregister a device.<br>This option will remove a device that has been registered by an EDS file from our database. |   |
| C Create an EDS file.<br>This option creates a new EDS file that allows our software to recognize your device.        |   |
| Upload EDS file(s) from the device.<br>This option uploads and registers the EDS file(s) stored in the device.        |   |

Figure 4.2 – Register an EDS file(s)

### 4.1.2 Create a new module

- > In the Controller Organizer, right-click on Ethernet to access a drop-down menu.
- Click New Module... to open the "Select Module Type" dialog page

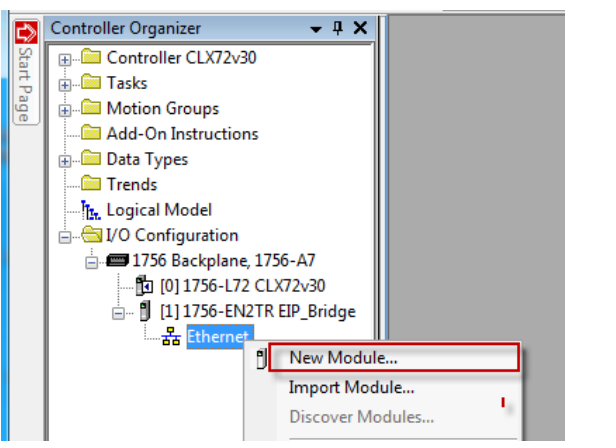

Figure 4.3 – Add new module

- > Enter the device name in the search area
- > Highlight the device from the list and click *Create*.

| TBEN-LH          |               | Clear Fi | Iters              |                   | Hide Filter  | s 🛠    |
|------------------|---------------|----------|--------------------|-------------------|--------------|--------|
| Module Type Cat  | egory Filters |          | Module Type Ver    | ndor Filters      |              | -      |
| Analog           |               |          | Advanced Energy    | Industries, Inc.  |              | _      |
| CIP Motion Conve | erter         |          | Advanced Micro (   | Controls Inc. (AM | CI)          |        |
| Communication    |               |          | BALLUFF            |                   |              |        |
| Communications   |               | *        | Cognex Corporation | on                |              | -      |
| •                |               | ,        |                    |                   |              |        |
| Catalog Number   | Description   |          |                    | Vendor            | Category     |        |
| 100001449        | TBEN-LH-16DIP |          |                    | TURCK             | Communicatio | ns Ada |
| 100002195        | TBEN-LH-8IOL  |          |                    | TURCK             | Communicatio | ns Ada |
| •                |               | m        |                    |                   |              | •      |

Figure 4.4 – Select Module Type dialog page

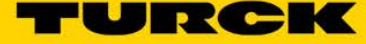

### 4.1.3 Configure TBEN-LH-8IOL using default connection

> Fill in the Name, Description and Ethernet Address of the device

| 🔜 Module Propert                                              | ties: EIP (100002195 2.007)                                                                                                    |                                                                              | x |
|---------------------------------------------------------------|----------------------------------------------------------------------------------------------------|------------------------------------------------------------------------------|---|
| General Connec                                                | ction Module Info Internet Protocol Port Configu                                                                                                 | ration                                                                       |   |
| Type:<br>Vendor:<br>Parent:                                   | 100002195 TBEN-LH-8IOL<br>TURCK<br>EIP                                                                                                    |                                                                              |   |
| Name:<br>Description:                                         | Id         100002195           FW         V3.1.8.0           EIP         V2.7.21.0           Project         Honda_TBEN_Map_1_V1_0_16NOV2017_xxx | Ethemet Address             Private Network:          192.168.1.          17 |   |
| Module Definit<br>Revision:<br>Electronic Key<br>Connections: | tion<br>2.007<br>ying: Compatible Module<br>AB TBEN-LH-8IOL<br>Change                                                                            |                                                                              |   |
| Status: Offline                                               | [                                                                                                    | OK Cancel Apply Help                                                         |   |

Figure 4.5 –New Module setup

- > Click "Change..." to open the "Module Definition" page, Figure 4.6
- Use default connection "AB TBEN-LH-8IOL"; select INT data format from the drop down menu, per Figure 4.6
- > Click OK to return to previous dialog page
- Click "Apply" and "OK"
- > Follow the dialog to save configuration, download and go on-line.

| Module Definition*                                      |         |      |      |        | <b>×</b>        |
|---------------------------------------------------------|---------|------|------|--------|-----------------|
| Revision: 2                                             | 007 🌲   |      |      |        |                 |
| Electronic Keying: Compatible Mod                       | ule     | •    |      |        |                 |
| Connections:                                            |         |      |      |        |                 |
| Name                                                    |         | Size |      | Tag Su | ffix            |
| AB TBEN-LH-8IOL                                         | Input:  | 146  | INT  |        | TBEN_LH_8IOL:11 |
|                                                         | Output: | 148  |      | 1      | TBEN_LH_8IOL:01 |
| AB TBEN-LH-8IOL<br>AB TBEN-LH-8IOL, QC-ON               |         |      | SINT |        |                 |
| AB TBEN-LH-8IOL, QC-OFF                                 |         |      | DINT |        |                 |
| Omron TBEN-LH-8IOL, QC-ON<br>Omron TBEN-LH-8IOL, QC-OFF |         |      | REAL |        |                 |
|                                                         |         |      |      |        |                 |
|                                                         |         |      |      |        |                 |
|                                                         |         |      | 6    | ОК     | Cancel Help     |

Figure 4.6 – Select connection and data format

### 4.1.4 Configure TBEN-LH-8IOL\_QC\_ON Connection

When the device is configured using a "*TBEN-LH-8IOL\_QC\_ON*" connection, the device is switched to the QuickConnect (QC) mode. The device is "Ready for Connection" at 100msec time after the device power cycle. The actual connection time depends on a controller setup and system architecture. The QC\_ON connection is configured as follows:

- Create a new module as described in the section 4.1.2
- > Fill in the Name, Description and Ethernet Address of the device at New Module dialog page

| 🔜 New Module                                                           |                                                                                                    |                                                                                                    |
|------------------------------------------------------------------------|----------------------------------------------------------------------------------------------------|----------------------------------------------------------------------------------------------------|
| General* Conne<br>Type:<br>Vendor:<br>Parent:<br>Name:<br>Description: | ection Module Info Internet Protocol Port Configu<br>100002195 TBEN-LH-8IOL<br>TURCK<br>EIP<br>TBEN_LH_8IOL_Conn2<br>Enable QC | Ethernet Address           Private Network:         192.168.1.           IP Address:         192.168.1. |
| Module Defini<br>Revision:<br>Electronic Ke<br>Connections:            | tion<br>2.007<br>ying: Compatible Module<br>AB TBEN-LH-8IOL<br>Change                                                          | Host Name:                                                                                              |
| Status: Creating                                                       |                                                                                                    | OK Cancel Help                                                                                          |

Figure 4.7 – *New Module* configuration

- > Click "Change..." to open the "Module Definition" page
- Use "TBEN-LH-8IOL\_QC\_ON" connection from the Connection Name" drop down list and select INT data format at the Size drop down list, per Figure 4.8
- Click OK to return to the previous dialog page
- > Click "Apply" and "OK at the New Module dialog page
- > Follow the dialog to save configuration, download program and go on-line.

| Module Definition*                   |       |         | ]    |     |        |                       |
|--------------------------------------|-------|---------|------|-----|--------|-----------------------|
| Revision: 2 • 007 •                  |       |         |      |     |        |                       |
| Electronic Keying: Compatible Module |       |         |      |     |        |                       |
| onnections:                          |       |         |      |     |        |                       |
| Name                                 |       |         | Size |     | Tag Su | fix                   |
|                                      |       | Input:  | 146  | INT | 1      | TBEN_LH_8IOL_Conn2:I1 |
| AD TOLN-LIT-DIOL, G                  | 2C-0N | Output: | 148  |     | · ·    | TBEN_LH_8IOL_Conn2:01 |
|                                      |       |         |      |     |        |                       |

Figure 4.8 – QC\_ON Connection setup

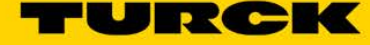

When QuickConnect is enabled, the device sets P1 port (ETH1) and P2 port (ETH2) as follows:

- Fixed speed at 100Mb
- Forced duplex at Full-duplex
- P1 port set as MDI (strait-through connection)
- P2 port set as MDIX (cross-over connection)
- Auto-Negotiate and Auto-MDX are disabled

The TBEN-LH-8IOL QuickConnect operational time:

- Ready-to-connect time = 100ms (time measured from the device power-up to the first ARP)
- CIP connection time < 10ms

# NOTE

The incoming Ethernet cable is always connected to P1 port. P2 port is used for daisy-chaining next node if required. All daisy-chained nodes have to be QC enabled, and have unique IP address in the system. The QC enabled device does not perform duplicate address check.

Verify setup using the web server:

| ← → C △ ③ Not secure   192.168.1.18/info.html ☆ ⑤ : |                            |                           |                     |               |   |  |
|-----------------------------------------------------|----------------------------|---------------------------|---------------------|---------------|---|--|
| 🗰 Apps 🕟 Suggested Sites 🛄 Imported From            | IE Ġ Google 📙 Health 🚺 MSN | BC 🌐 Merriam-Webster's Li | TURCK USA - Capacit | 🚮 Google News | » |  |
|                                                     |                            |                           |                     |               | Â |  |
| TURCK.COM For comments or questions, plea           | se email TURCK Support     |                           | TU                  |               |   |  |
| TBEN-LH-8IOL                                        |                            |                           | LOGIN               |               |   |  |
|                                                     |                            |                           |                     |               |   |  |
| STATION >                                           | Station Information        |                           |                     |               |   |  |
| BASIC >                                             | Station Information        |                           |                     |               |   |  |
| IO-LINK PORT 1                                      | Station mormation          |                           |                     |               |   |  |
|                                                     | Type                       | IBEN-LH-8IOL              |                     |               |   |  |
|                                                     | Identification Number      | 100002195                 |                     |               |   |  |
|                                                     | Firmware Revision          | V3.1.8.0                  |                     |               |   |  |
|                                                     | Bootloader Revision        | V1.0.0.0                  |                     |               |   |  |
| I IO-LINK PORT 7                                    | EtherNet/IP™ Revision      | V2.7.21.0                 |                     |               |   |  |
|                                                     | Network Settings           |                           |                     |               |   |  |
|                                                     | Ethernet Port 1 setup      | 100BT-FD                  |                     |               |   |  |
|                                                     | Ethernet Port 2 setup      | 100BT-FD                  |                     |               |   |  |
|                                                     | IP Address                 | 192.168.1.18              |                     |               |   |  |
|                                                     | Netmask                    | 255.255.252.0             |                     |               |   |  |
|                                                     | EtherNet/IP™ Status        |                           |                     |               |   |  |
|                                                     | Network topology           | Linear                    |                     |               |   |  |
|                                                     | DLR State                  | Normal                    |                     |               |   |  |
|                                                     | QuickConnect               | Enabled                   |                     |               |   |  |

Figure 4.9 - TBEN QC enabled view

### 4.1.5 Configure TBEN-LH-8IOL\_QC\_OFF Connection

The "TBEN-LH-8IOL\_QC\_OFF" connection disables QC mode and restores the device Ethernet ports to:

- Autonegotiate
- Auto-MDIX
- > Follow the steps described in the section 4.1.2 to create a new module
- > Fill in the Name, Description and Ethernet Address of the device at the New Module dialog page

| 💷 New Module                                               |                                                                                                    |                                                                          |
|------------------------------------------------------------|----------------------------------------------------------------------------------------------------|--------------------------------------------------------------------------|
| General* Conn<br>Type:<br>Vendor:<br>Parent:               | ection   Module Info   Internet Protocol   Port Configur<br>100002195 TBEN-LH-8IOL<br>TURCK<br>EIP | ation                                                                    |
| Name:<br>Description:                                      | Disable QC                                                                                         | Private Network: 192.168.1.      IP Address: 192.168 1 19     Host Name: |
| Module Defin<br>Revision:<br>Electronic Ke<br>Connections: | ition<br>2.007<br>eying: Compatible Module<br>: AB TBEN-LH-8IOL<br>Change                          |                                                                          |
| Status: Creating                                           |                                                                                                    | OK Cancel Help                                                           |

Figure 4.10 – New Module configuration

- Use "TBEN-LH-8IOL\_QC\_OFF" connection from the Connection Name" drop down list and select INT data format at the Size drop down list, per Figure 4.11
- > Click OK to return to the previous dialog page
- Click "Apply" and "OK at the New Module dialog page
- > Follow the dialog to save configuration, download program and go on-line.

| Module Definition* |                                      |      |         |      |     |            |                       |  |
|--------------------|--------------------------------------|------|---------|------|-----|------------|-----------------------|--|
| Revision: 2 • 007  |                                      |      |         |      |     |            |                       |  |
| Ele                | Electronic Keying: Compatible Module |      |         |      |     |            |                       |  |
| Cor                | Connections:                         |      |         |      |     |            |                       |  |
|                    | Name                                 |      |         | Size |     | Tag Suffix |                       |  |
|                    | AB TBEN-LH-8IOL, QC-OFF              |      | Input:  | 146  | INT | 4          | TBEN_LH_8IOL_Conn3:11 |  |
|                    |                                      |      | Output: | 148  | •   | · ·        | TBEN_LH_8IOL_Conn3:01 |  |
|                    | Select a connection                  | on 👻 |         |      |     |            |                       |  |

Figure 4.11 – QC\_OFF Connection setup

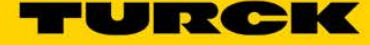

# 4.2 TBEN-LH-8IOL configuration using generic device profile

#### 4.2.1 Generic device configuration

The procedure:

- > In the Controller Organizer, right-click on *Ethernet* to display a drop-down menu.
- Click New Module to open the configuration page "Select Module Type"
- > Enter "Generic" in the search area, highlight the Generic Ethernet Module and click Create

| Generic                                                                                                    | Clear Filters                                                                                                    | Hide Filter                                                                                                    | s 🛠          |
|----------------------------------------------------------------------------------------------------|----------------------------------------------------------------------------------------------------|----------------------------------------------------------------------------------------------------|--------------|
| Image: Module Type Category           Image: Analog           Image: ClP Motion Converter           Image: Communication           Image: Communications           Image: Communications           Image: Communications | pry Filters                                                                                                    | Type Vendor Filters<br>ed Energy Industries, Inc.<br>ed Micro Controls Inc. (AMCI)<br>F<br>Corporation         |              |
| Catalog Number<br>ETHERNET-BRIDGE<br>ETHERNET-MODUL<br>ETHERNET-SAFETY                                                                                                    | Description<br>Generic EtherNet/IP CIP Bridge<br>Generic EtherNet Module<br>ST Generic EtherNet/IP Safety and Standard Module | Vendor Category<br>Rockwell Autom Communication<br>Rockwell Autom Communication<br>Rockwell Autom Safety.Other |              |
| <ul> <li>✓</li> <li>3 of 680 Module Types For</li> </ul>                                                                                                    | m                                                                                                    | Add to Fa                                                                                                    | •<br>vorites |

Figure 4.12 – Generic module selection page

- > Enter the Name, Description and IP Address in the New Module page
- Select the Input Data INT data format in the Comm Format field
- > Enter the Connection Parameters as seen in the following figure
- Click OK and download configuration to the PLC

| 🔜 Module Pro    | perties Report: EIP (ETHERNET-MO        | DULE 1.001)     |                       | <b>—</b> ×-    |  |  |
|-----------------|-----------------------------------------|-----------------|-----------------------|----------------|--|--|
| General Con     | nection Module Info                     |                 |                       |                |  |  |
| Type:           | ETHERNET-MODULE Generic Ethernet Module |                 |                       |                |  |  |
| Vendor:         | Rockwell Automation/Allen-Bradley       |                 |                       |                |  |  |
| Parent:         | EIP                                     |                 |                       |                |  |  |
| Name:           | TBEN LH 8IOL Conn4                      | Connection Para | ameters               |                |  |  |
| Description:    | Default configuration                   |                 | Assembly<br>Instance: | Size:          |  |  |
|                 |                                         | Input:          | 101                   | 146 🚔 (16-bit) |  |  |
|                 | <b>v</b>                                | Output:         | 110                   | 148 🊔 (16-bit) |  |  |
| Comm Format     | : Data - INT 👻                          | Configuration   | 1                     | 0 (8-bit)      |  |  |
| Address / H     | lost Name                               | configuration.  |                       | - (0 Dit)      |  |  |
| IP Addre        | ess: 192 . 168 . 1 . 117                | Status Input:   |                       |                |  |  |
| ⊚ Host Na       | me:                                     | Status Output:  |                       |                |  |  |
| Status: Offline | ОК                                      | Cancel          | Apply                 | y Help         |  |  |

Figure 4.13 – TBEN default configuration

# 4.2.2 Generic device and QC\_ON configuration

The procedure:

- > In the Controller Organizer, right-click on *Ethernet* to display a drop-down menu.
- > Click New Module to open the "Select Module Type" configuration page
- > Enter "Generic" in the search area, highlight the Generic Ethernet Module and click Create
- > Enter the Name, Description and IP Address in the New Module page
- Select the Input Data INT data format in the Comm Format field
- > Enter the Connection Parameters as seen in the following figure
- Click OK and download configuration to the PLC

| 💷 Module Prop   | oerties Report: EIP (ETHERNET-MC       | DULE 1.001)     |           | <b>X</b>                              |  |  |  |
|-----------------|----------------------------------------|-----------------|-----------|---------------------------------------|--|--|--|
| General Conr    | General Connection Module Info         |                 |           |                                       |  |  |  |
| Type:           | ETHERNET-MODULE Generic Ethemet Module |                 |           |                                       |  |  |  |
| Vendor:         | Rockwell Automation/Allen-Bradley      |                 |           |                                       |  |  |  |
| Parent:         | EIP                                    | с               |           |                                       |  |  |  |
| Name:           | TBEN_LH_8IOL_Conn5                     | Connection Para | Assembly  |                                       |  |  |  |
| Description:    | OC ON configuration                    |                 | Instance: | Size:                                 |  |  |  |
|                 |                                        | Input:          | 103       | 146 🚔 (16-bit)                        |  |  |  |
|                 |                                        | Output:         | 115       | 148 🚔 (16-bit)                        |  |  |  |
| Comm Format:    | Data - INT                             | Configuration:  | 1         | 0 🦳 (8-bit)                           |  |  |  |
| Address / H     | ost Name                               |                 |           | · · · · · · · · · · · · · · · · · · · |  |  |  |
| IP Addre        | ss: 192 . 168 . 1 . 118                | Status Input:   |           |                                       |  |  |  |
| ⊚ Host Nar      | ne:                                    | Status Output:  |           |                                       |  |  |  |
| Status: Offline | ОК                                     | Cancel          | Apply     | Help                                  |  |  |  |

Figure 4.14 – TBEN QC-ON configuration

### 4.2.3 Generic device and QC\_OFF configuration

- Repeat procedure as described above
- > Enter the Connection Parameters as follows:

|              | nection   Module Info                   |                |                       |           |        |
|--------------|-----------------------------------------|----------------|-----------------------|-----------|--------|
| Туре:        | ETHERNET-MODULE Generic Ethernet Module |                |                       |           |        |
| Vendor:      | Rockwell Automation/Allen-Bradley       | /              |                       |           |        |
| Parent:      | EIP                                     |                |                       |           |        |
| Name:        | TBEN LH 8IOL Conn6                      |                |                       |           |        |
| Description: |                                         |                | Assembly<br>Instance: | Size:     |        |
|              | QC_OFF conliguiation                    | Input:         | 103                   | 146 🌲 (16 | i-bit) |
|              |                                         | Output:        | 116                   | 148 🊔 (16 | i-bit) |
| Comm Format  | :: Data - INT                           | Configuration: | 1                     | 0 (84     | hit)   |
| Address / H  | lost Name                               | Conliguration. | <u> </u>              | - (01     | July   |
| IP Addre     | ess: 192 . 168 . 1 . 119                | Status Input:  |                       |           |        |
| Host Na      | me:                                     | Status Output: |                       |           |        |

Figure 4.15 – TBEN QC-OFF configuration

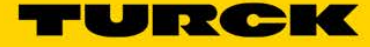

# 5 TBEN-LH-8IOL Configuration with OMRON PLC

The configuration of the TBEN-LH device, using the Omron Network Configurator application, is based on extensive use of the device EDS file. It is assumed that a user is familiar with the Network Configurator functions.

# 5.1 Get ready environment

### 5.1.1 Register EDS file

Start Network Configurator and get the device and associated tag sets registered:

- > Expand "EDS File" drop-down menu in the Configurator menu bar, click "Install"
- > Follow the dialog to install TBEN-LH-8IOL\_R2.7.EDS file

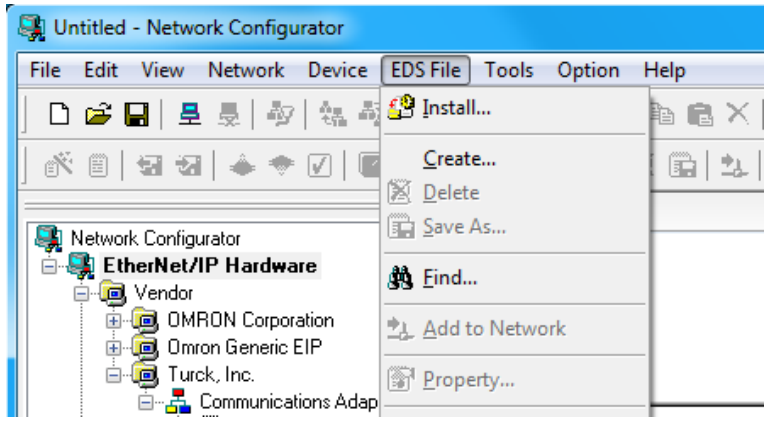

Figure 5.1 – Install EDS file menu

- > Expand TURCK Inc., Communications Adapter, in the Hardware List Window
- Right--click at the TBEN-LH-8IOL, select Property pop-up menu
- Verify device identity and EDS file property

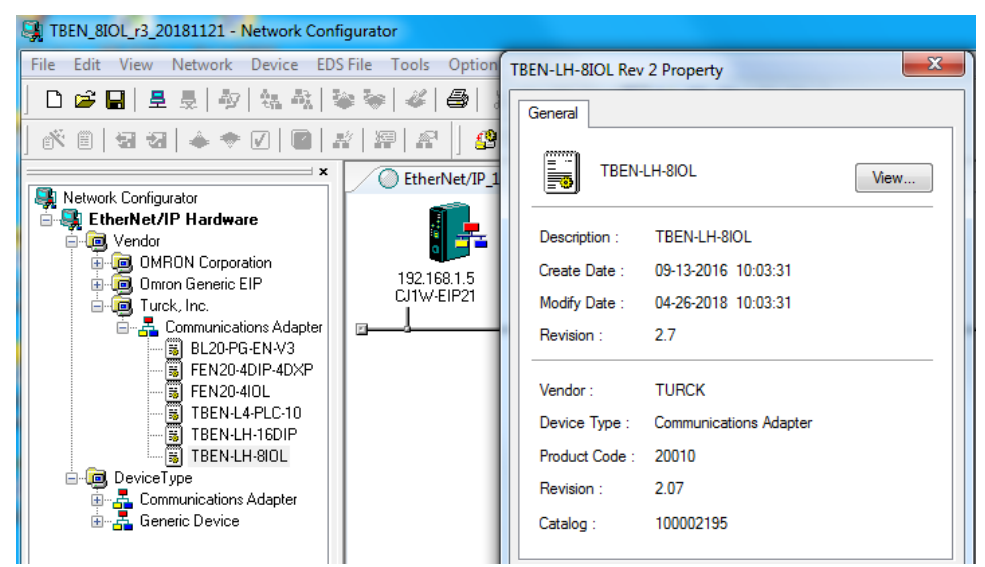

Figure 5.2 – TBEN-LH-8IOL device property page

#### 5.1.2 Add device to the project

- Add Omron CJ1W-EIP21 Communication Adapter from the Hardware List Window, drag and drop into the new EtherNet/IP network
- Select TURCK TBEN-LH-8IOL Communication Adapter from the Hardware List Window, drag and drop into the new EtherNet/IP network

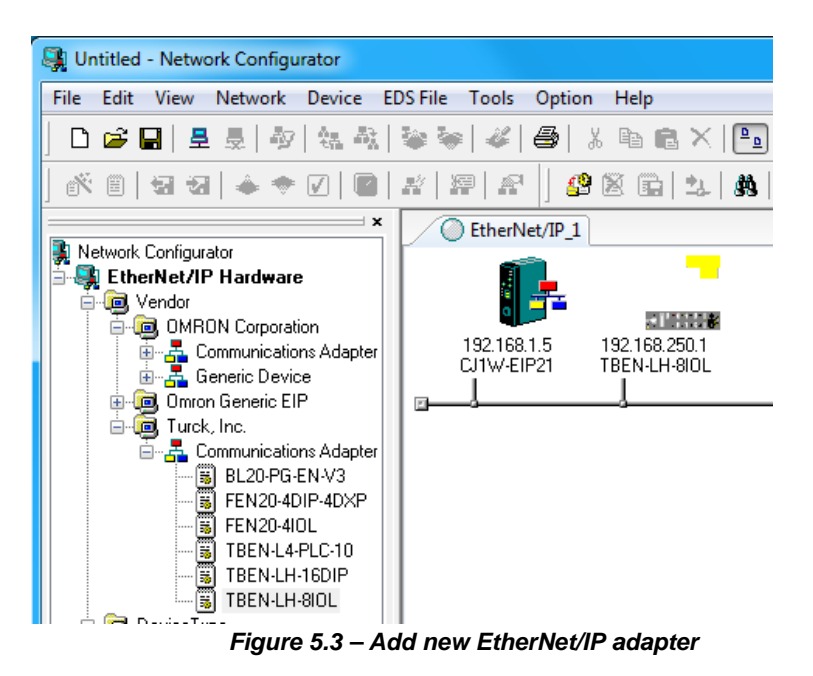

- Right-Click at TBEN to open pop-up window and click Change Node Address
- Assign the device IP address

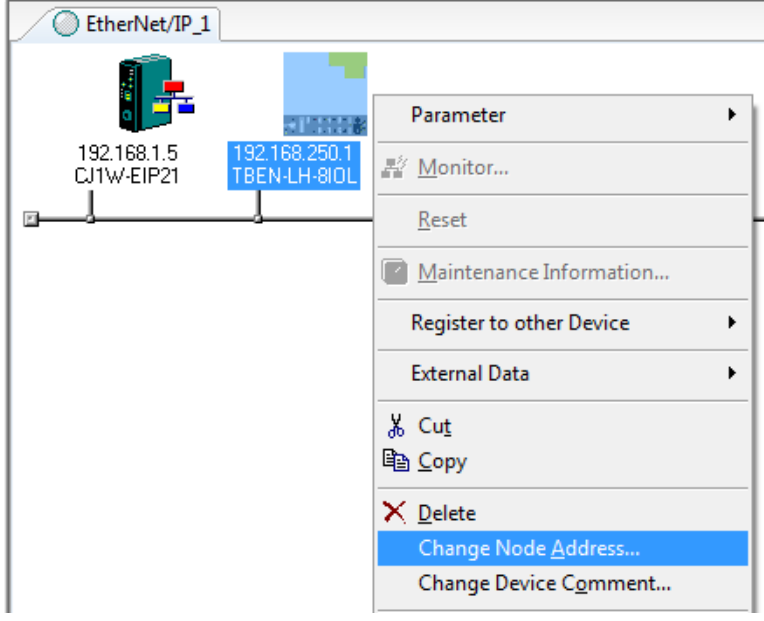

Figure 5.4 – Change Node Address

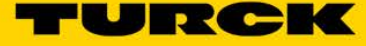

### 5.1.3 Register tag sets

Create the input tag set, TBEN\_LH\_8IOL\_In, starting at offset D0, length 292 bytes

| dit Device Parameters : 192.168.1.5 CJ1W-EIP21 |      |         |     |      |
|------------------------------------------------|------|---------|-----|------|
| Connections Tag Sets                           |      |         |     |      |
| In - Consume Out - Produce                     |      |         |     |      |
| Name                                           | Over | Size    | Bit | ID   |
| TBEN_LH_8IOL_In                                |      | 292Byte |     | Auto |
| D00000                                         |      | 292Byte |     |      |
|                                                |      |         |     |      |
|                                                |      |         |     |      |
|                                                |      |         |     |      |

Figure 5.5 – Input data tag

Create the output tag set, TBEN\_LH\_8IOL\_Out, starting at offset D400, length 296 bytes

| dit Device Parameters : 192.168.1.5 CJ1W-EIP21 |        |         |     | <b>—</b> × |
|------------------------------------------------|--------|---------|-----|------------|
| Connections Tag Sets                           |        |         |     |            |
| In - Consume Out - Produce                     |        |         |     |            |
| Name                                           | Over   | Size    | Bit | ID         |
| TBEN_LH_8IOL_Out                               |        | 296Byte |     | Auto       |
| D00500                                         | Enable | 296Byte |     |            |
|                                                |        |         |     |            |
|                                                |        |         |     |            |

Figure 5.6 – Output data tag

#### 5.1.4 The device connection types

The device supports multiple connection types. Those named "Omron" are used for configuration with Omron PLCs:

|                            | Assembly Instance |           |              |           |               |           |
|----------------------------|-------------------|-----------|--------------|-----------|---------------|-----------|
| Connection Name            | Input             |           | Output       |           | Configuration |           |
|                            | Instance No       | Data size | Instance No. | data size | Instance No.  | Data size |
| AB TBEN-LH-8IOL            | 101               | 146       | 110          | 148       | 1             | 0         |
| AB TBEN-LH-8IOL, QC-ON     | 101               | 146       | 115          | 148       | 1             | 0         |
| AB TBEN-LH-8IOL, QC-OFF    | 101               | 146       | 116          | 148       | 1             | 0         |
|                            |                   |           |              |           |               |           |
| Omron TBEN-LH-8IOL         | 103               | 146       | 110          | 148       | 1             | 0         |
| Omron TBEN-LH-8IOL, QC-ON  | 103               | 146       | 115          | 148       | 1             | 0         |
| Omron TBEN-LH-8IOL, QC-OFF | 103               | 146       | 116          | 148       | 1             | 0         |

Table 5.7 – Connection types

Connection used by Omron PLC

Explanation of terms:

- Omron
  - TBEN-LH-8IOL Default connection
- QC-ON Connection enables QuickConnect feature
- QC-OFF Connection disables QuickConnect feature

# 5.2 Configure TBEN-LH-8IOL

#### 5.2.1 Configure TBEN-LH-8IOL using default connection

- Right click at the controller to open pop-up menu
- > Highlight Parameter in the menu and select Edit
- > Drag and drop TBEN-LH-8IOL from the Unregister Device List into Register Device List
- > Click at *New...* button to open the *Edit Connection* configuration page
- > Click at the Connection I/O Type selection field , drop down arrow
- Select Omron TBEN-LH-8IOL connection
- > The Target Device info is auto-populated based on the EDS file definition
- > Enter the Originator Device IO tag sets and connection type as follows
- Register device

| 192.168.1.17 TBEN-LH-8IOL Edit Connection                                                                                           | ×                           |
|----------------------------------------------------------------------------------------------------|-----------------------------|
| It will add a connection configuration to originator device.<br>Please configure the Tag Set each of originator device and target o | Jevice.                     |
| Connection I/O Type : Omron TBEN-LH-8IOL                                                                                            | •                           |
| Originator Device                                                                                                    | Target Device               |
| Node Address : 192.168.1.5                                                                                                    | Node Address : 192.168.1.17 |
| Comment : CJ1W-EIP21                                                                                                    | Comment: TBEN-LH-8IOL       |
| Input Tag Set : Edit Tag Sets                                                                                                    | Output Tag Set :            |
| TBEN_LH_8IOL_In - [292Byte]     •       Connection     Type :       Point to Point connection     •                                 | ►> Input_103 - [292Byte]    |
| Output Tag Set : Edit Tag Sets                                                                                                    | Input Tag Set :             |
| Connection<br>Type : Point to Point connection                                                                                      | Output_110 - [296Byte] -    |
| Hide Detail                                                                                                    |                             |
| Detail Parameter                                                                                                    |                             |
| Packet Interval (RPI) : 50.0 ms ( 0.5 - 10000.0 ms )<br>Timeout Value : Packet Interval (RPI) x 4                                   | Connection Name :           |
| Connection Structure                                                                                                    |                             |
|                                                                                                    |                             |
|                                                                                                    |                             |
|                                                                                                    |                             |
|                                                                                                    |                             |
|                                                                                                    |                             |
|                                                                                                    |                             |

Figure 5.8 – Edit Connection configuration page

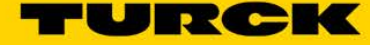

# 5.2.2 Configure TBEN-LH-8IOL using QC-ON connection

The QC-ON connection enables the QuickConnect feature in the device. The procedure:

- Right click at the controller to open pop-up menu
- > Highlight *Parameter* in the menu and select *Edit*
- > Drag and drop TBEN-LH-8IOL from the Unregister Device List into Register Device List
- > Click at New... button to open the Edit Connection configuration page
- > Click at the Connection I/O Type selection field , drop down arrow
- Select Omron TBEN-LH-8/OL, QC-ON connection
- > The Target Device info is auto-populated based on the EDS file definition
- > Enter the Originator Device IO tag sets and connection type as follows
- > Register device

| 92.168.1.17 TBEN-LH-8IOL Edit Connection                                                                                          | ×                                       |
|----------------------------------------------------------------------------------------------------|-----------------------------------------|
| It will add a connection configuration to originator device.<br>Please configure the Tag Set each of originator device and target | device.                                 |
| Connection I/O Type : Omron TBEN-LH-8IOL, QC-ON                                                                                   | •                                       |
| Originator Device                                                                                                    | Target Device                           |
| Node Address : 192.168.1.5                                                                                                    | Node Address : 192.168.1.17             |
| Comment : CJ1W-EIP21                                                                                                    | Comment : TBEN-LH-8IOL                  |
| Input Tag Set : Edit Tag Sets                                                                                                    | Output Tag Set :                        |
| Connection Type : Point to Point connection                                                                                       | ►> Input_103 - [292Byte]                |
| Output Tag Set : Edit Tag Sets                                                                                                    | Input Tag Set :                         |
| Connection<br>Type : TBEN_LH_8IOL_Out - [296Byte]                                                                                 | Output_115 - [296Byte]                  |
| Hide Detail                                                                                                    |                                         |
| ─Detail Parameter<br>Packet Interval (RPI) : 50.0 ms ( 0.5 - 10000.0 ms )<br>Timeout Value : Packet Interval (RPI) × 4 ▼          | Connection Name :<br>(Possible to omit) |
| Connection Structure                                                                                                    |                                         |
| 🛷 192.168.1.5 CJ1W-EIP21 *                                                                                                    |                                         |
|                                                                                                    |                                         |
|                                                                                                    |                                         |
|                                                                                                    |                                         |
|                                                                                                    |                                         |
|                                                                                                    |                                         |
|                                                                                                    |                                         |

Figure 5.9 – Register device with QC enabled

### 5.2.3 Configure TBEN-LH-8IOL using QC-OFF connection

The QC-OFF connection disables the QuickConnect feature in the device. The procedure:

- Right click at the controller to open pop-up menu
- > Highlight Parameter in the menu and select Edit
- > Drag and drop TBEN-LH-8IOL from the Unregister Device List into Register Device List
- Click at *New...* button to open the *Edit Connection* configuration page
- > Click at the Connection I/O Type selection field , drop down arrow
- Select Omron TBEN-LH-8IOL, QC-OFF connection
- > The Target Device info is auto-populated based on the EDS file definition
- > Enter the Originator Device IO tag sets and connection type as follows
- > Register device

| lease configure the Tag Set each of originator device and tar | rget device.                |
|---------------------------------------------------------------|-----------------------------|
| Connection I/O Type : Omron TBEN-LH-8IOL, QC-OFF              | •                           |
| Originator Device                                             | Target Device               |
| Node Address : 192.168.1.5                                    | Node Address : 192.168.1.17 |
| Comment : CJ1W-EIP21                                          | Comment : TBEN-LH-8IOL      |
| Input Tag Set : Edit Tag Sets                                 | Output Tag Set :            |
| Connection<br>Type : Point to Point connection                | Input_103 - [292Byte]       |
| Output Tag Set : Edit Tag Sets                                | Input Tag Set :             |
| Connection<br>Type : Point to Point connection                | Cutput_116 - [296Byte]      |
| Hide Detail                                                   |                             |
| Detail Parameter                                              |                             |
| Packet Interval (RPI): 50.0 ms (0.5 - 10000.0 ms              | )<br>Connection Name :      |
| Timeout Value : Packet Interval (RPI) x 4                     | (Possible to omit)          |
| Connection Structure                                          |                             |
|                                                               |                             |
|                                                               |                             |
|                                                               |                             |
|                                                               |                             |
|                                                               |                             |

Figure 5.10 – Register device with QC disabled

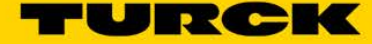

# 6 Resources

### 6.1.1 IO-Link master user manuals, data sheets, IODDs

- TBEN-Lx-8IOL <u>https://pdb2.turck.de/us/DE/products/000000170001d3a7000a003a</u> <u>https://pdb2.turck.de/us/DE/products/0000001600019e750008003a</u>
- TBEN-S2-4IOL https://pdb2.turck.de/us/DE/products/0000003100008dc50003003a

# 6.1.2 IO-Link slave devices

The data sheets, configuration files, user manuals <u>https://www.turck.us/en/iolink-2577.php</u>

## 6.1.3 FLC controller

- ARGEE
  <u>https://pdb2.turck.de/us/DE/products/000000370002b2930005003a</u>
- IO-Link IODDs https://pdb2.turck.de/us/DE/groups/000000600003a8a00010023

TURCK sells its products through Authorized Distributors. These distributors provide our customers with technical support, service and local stock. TURCK distributors are located nationwide – Including all major metropolitan marketing areas For Application Assistance or for the location of your nearest TURCK distributor, call: 1-800-544-7769

Specifications in this manual are subject to change without notice. TURCK also reserves the right to make modifications and makes no guarantee of the accuracy of the information contained herein.